# Cestovní společník Acer Pocket PC série c500

Uživatelská příručka

Copyright © 2006 Acer Incorporated. Všechna práva vyhrazena.

Uživatelská příručka: Acer série c500 verze 019 Původní vydání: září 2006

Informace v této publikaci mohou být čas od času změněny, a to bez upozorňování jakýchkoli osob na takovéto opravy nebo změny. Tyto změny budou zapracovány do nových vydání této příručky nebo doplňkových dokumentů a publikací. Společnost Acer neposkytuje žádná zjištění nebo záruky, ať již vyjádřené nebo implikované, s ohledem na obsah zde uvedených informací, a zejména se zříká implikovaných záruk obchodovatelnosti nebo vhodnosti výrobku pro konkrétní účel.

Do níže uvedených kolonek si zaznamenejte číslo modelu, sériové číslo, datum a místo zakoupení. Sériové číslo a číslo modelu jsou uvedeny na štítku zařízení Acer série c500. Veškerá korespondence, týkající se vašeho zařízení, musí obsahovat sériové číslo, číslo modelu a informace o prodeji.

Žádná část této publikace nesmí být reprodukována, přenášena, přepisována nebo ukládána do paměťového zařízení v jakékoli formě nebo jakýmkoli způsobem, elektronickým, mechanickým, optickým, ve formě záznamu nebo jakkoli jinak, bez předchozího písemného souhlasu společnosti Acer Incorporated.

Cestovní společník Pocket PC Acer série c500

Číslo modelu: \_\_\_\_\_

Sériové číslo: \_\_\_\_\_

Datum zakoupení:

|  | <br> | <br> | <br> | <br> | <br> | <br> |
|--|------|------|------|------|------|------|

Značka Acer a logo Acer jsou registrované obchodní známky společnosti Acer Incorporated. Názvy výrobků jiných společností nebo obchodní známky uváděné v této příručce pouze z identifikačních důvodů náležejí jejich odpovídajícím vlastníkům.

Microsoft, ActiveSync, Outlook, Outlook Mobile, Internet Explorer Mobile, Windows Media Player Mobile, Windows, Windows NT a logo Windows jsou buď registrované obchodní známky nebo obchodní známky společnosti Microsoft Corporation v Spojených státech a/nebo jiných zemích. Produkty Microsoft jsou licencovány OEM výrobcům společností Microsoft Licensing, Inc., podřízenou společností Microsoft s plnou účastí.

Společnost Acer a podřízené společnosti neposkytují žádná zjištění nebo záruky, ať již vyjádřené nebo implikované, s ohledem na obsah zde uvedených informací, a zejména se zříká implikovaných záruk obchodovatelnosti nebo vhodnosti výrobku pro konkrétní účel. Společnost Acer a podřízené společnosti nenesou žádnou zodpovědnost za jakékoliv škody nebo ztráty způsobené používáním uživatelské příručky k zařízení Acer série c500.

# Informace pro vaši bezpečnost a pohodlí

# Bezpečnostní instrukce

Tyto pokyny si pečlivě přečtěte. Uložte je pro případné budoucí použití. Dodržujte veškerá upozornění a pokyny označené na zařízení.

# Zařízení před čistěním vypněte

Před čištěním odpojte zařízení ze zásuvky. Nepoužívejte tekuté nebo aerosolové čističe. K čištění používejte vlhký hadřík.

Když neplánujete zařízení delší dobu používat, nebo během silné bouře s blesky, zařízení vypněte.

### UPOZORNĚNÍ k dostupnosti

Zařízení připojujte do zásuvky elektrické sítě, která je snadno dostupná a umístěná co nejblíže k místě jeho obsluhy. Když chcete zařízení úplně vypnout, musíte jej odpojit od elektrické sítě.

### UPOZORNĚNÍ k zaslepovací kartě do paměťového slotu SD

Kapesní počítač je dodávaný se zaslepovací kartou zasunutou v paměťovém slotu SD. Slouží na ochranu paměťového slotu před prachem a vniknutím kovových nebo jiných předmětů. Pokud SD slot nepoužíváte, vždy do něj zasuňte zaslepovací kartu.

#### Varování

- Zařízení nepoužívejte v blízkosti vody.
- Neumísťujte zařízení na nestabilní vozíky, stojany nebo stoly. Hrozí nebezpečí pádu a vážného poškození zařízení.
- Větrací štěrbiny a otvory zajišťují spolehlivý provoz zařízení a chrání jej před přehřátím. Tyto otvory nesměji být zakryty ani jinak blokovány. Při umísťování zařízení na postel, pohovku, polštář nebo jiný měkký povrch se nesmějí větrací otvory nikdy zablokovat. Neumísťujte toto zařízení do blízkosti nebo nad radiátor, vyhřívací těleso nebo do omezeného prostoru bez dostatečného větrání.
- Nikdy nezasunujte žádné předměty do otvorů v plášti zařízení. Může se jednat o součásti pod vysokým napětím nebo o uzemňovací vývody. Při kontaktu hrozí nebezpečí požáru nebo úrazu elektrickým proudem. Zabraňte potřísnění zařízení jakoukoli tekutinou.
- Abyste zabránili poškození vnitřních součásti nebo vytečení baterie, neumísťujte toto zařízení na vibrující povrch.
- Nikdy toto zařízení nepoužívejte během sportování, cvičení nebo během jakékoliv jiné činnosti mající za důsledek vibrace. V opačném případě může dojít ke zkratům nebo k poškození zařízení, nebo hrozí vytečení lithiového akumulátoru.

## UPOZORNĚNÍ k poslouchání

Pro ochranu svého sluchu se řiďte následujícími instrukcemi:

- Úroveň hlasitosti zvyšujte postupně, dokud se vám nebude zdát vyhovující.
- Potom, jak si váš sluch na hlasitost zvykne, ji už nezvyšujte.
- Neposlouchejte hudbu na nejvyšší úrovni hlasitosti příliš dlouho.
- Nezvyšujte hlasitost do takových úrovní, kdy je již slyšet hlučné pozadí.
- Když neslyšíte řeč okolních lidí, snižte úroveň hlasitosti.

#### Používaní elektrické sítě

- Toto zařízení musí být napájeno typem napájení uvedeným na štítku s označením. Pokud si nejste jisti, jaký typ napájení máte k dispozici, obraťte se na prodejce nebo na místního dodavatele elektrické energie.
- Na napájecí kabel nepokládejte žádné předměty. Umístěte zařízení tak, aby nikdo na napájecí kabel nestoupal.
- Celková jmenovitá kapacita všech zařízení připojených k jedné elektrické zásuvce nesmí překročit 80% jmenovité kapacity pojistky. Používáte-li při napájení zařízení prodlužovací kabel, nesmí jmenovitá proudová kapacita napájeného zařízení překračovat 80% jmenovité proudové kapacity prodlužovacího kabelu.

#### Opravování zařízení

Nepokoušejte se provádět opravy tohoto zařízení sami. Při otevření nebo odejmutí krytů hrozí nebezpečí kontaktu se součástmi pod vysokým napětím nebo jiná nebezpečí. S veškerými opravami se obratte na kvalifikovaného servisního technika.

V následujících případech odpojte zařízení ze zásuvky a požádejte kvalifikovaného servisního technika o odbornou opravu:

- Napájecí kabel je poškozený nebo polámaný.
- Došlo k potřísnění zařízení tekutinou.
- Zařízení bylo vystaveno dešti nebo vodě.
- Došlo k pádu zařízení nebo k poškození pláště.
- Výkon zařízení se znatelně změnil a je třeba provést opravu.
- Zařízení při dodržení pokynů nefunguje normálně.

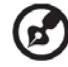

**Poznámka:** Používejte pouze ovládací prvky uvedené v uživatelské příručce. Nesprávné používání ostatních ovládacích prvků může způsobit poškození takového rozsahu, že bývá pro obnovení normálního fungování zařízení často zapotřebí rozsáhlé opravy kvalifikovaným technikem.

### Baterie

Toto zařízení používá lithiovou baterii. Nepoužívejte ji ve vlhkém a/nebo korozívním prostředí. Nepokládejte, neskladujte ani neponechávejte toto zařízení v blízkosti zdroje tepla, na místech s vysokou teplotou, na místech vystaveném přímému slunečnímu záření, v mikrovlnné troubě nebo v tlakovém kontejneru a nevystavujte ho teplotám vyšším než 60°C. Když se nebudete těchto doporučení držet, z lithiové baterie může vytéct kyselina, může se přehřívat, explodovat, vznítit nebo způsobit zranění a/nebo poškození. Do baterie nevrtejte, neotvírejte ji ani ji nerozebírejte. Pokud dojde k vytečení baterie a přijdete do kontaktu s vytečenou kyselinou, neprodleně zasažené místo omyjte čistou vodou a vyhledejte lékařskou pomoc. Z bezpečnostních důvodů a pro co nejdelší životnost baterie ji nenabíjejte při okolních teplotách nižších než 0°C a vyšších než 40°C.

### Výměna baterie

Tento kapesní počítač používá lithiovou baterii. Při výměně baterie používejte pouze stejný typ doporučený výrobcem. Při použití jiného typu baterie hrozí nebezpečí požáru nebo výbuchu.

#### [差] ......

**Varování!** Při nesprávné manipulaci s bateriemi hrozí nebezpečí výbuchu. Je zakázáno baterie demontovat nebo vhazovat do ohně. Uchovávejte baterie mimo dosah dětí. Použité baterie co nejrychleji zlikvidujte.

#### Bezpečnost telefonní linky

- Když nebudete toto zařízení delší dobu používat, nebo před jeho opravováním, odpojte od něj všechny telefonní linky.
- Abyste se vyhnuli případnému nebezpečí úrazu elektrickým proudem, odpojte během silné bouřky s blesky od tohoto zařízení všechny telefonní linky.

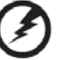

Varování! Z bezpečnostních důvodů při připojování nebo výměně součástí nepoužívejte žádné neschválené součásti. Možnosti nákupu konzultujte se svým prodejcem.

# Dodatečné bezpečnostní informace

Vaše zařízení a jeho rozšíření mohou obsahovat malé součásti. Udržujte je co nejdále od malých dětí.

# Pracovní prostředí

# Ø-----

**Varování!** Z bezpečnostních důvodů při používaní vašeho zařízení za níže uvedených podmínek vždy vypněte všechny bezdrátové nebo rádiové součásti. K takovým součástem patří kromě jiných například také modul bezdrátové sítě (WLAN), modul Bluetooth a/nebo 3G.

Nezapomeňte se vždy řídit všemi speciálními nařízeními platnými v dané oblasti a vždy, kdy je používání vašeho zařízení zakázáno nebo by mohlo způsobit nežádoucí rušení jej vypněte. Zařízení používejte pouze v jeho normální obslužné poloze. Toto zařízení při běžném používání a nevystavování se anténě blíže než na 1,5 cm vyhovuje RF vyzařovacím předpisům. Neměli byste jej upevňovat na kovové předměty a měli byste jej umístit minimálně do uvedené vzdálenosti. Pro úspěšné vysílání datových souborů nebo zpráv musí být zařízení v dobrém spojení se sítí. V některých případech může byt odeslání datových souborů nebo zpráv opožděné, než se ustanoví takové spojení. Výše uvedenou minimální vzdálenost od zařízení je nutno dodržet během celého vysílání. Některé součásti zařízení jsou magnetické. Může to způsobit přitahování kovových předmětů k zařízení. Sluchově postižené osoby s naslouchacími zařízeními by si jej neměli dávat do jejich blízkosti. Do blízkosti zařízení také nepokládejte kreditní karty ani magnetická záznamová média. Mohlo by dojít k ztrátě na nich uložených dat.

# Medicínské zařízení

Používání jakýchkoliv zařízení vysílajících rádiové signály, včetně bezdrátových telefonů může způsobit rušení nedostatečně chráněných medicínských zařízení. V případě otázek ohledně adekvátního stínění medicínského zařízení proti vlivu RF záření se obraťte na lékaře nebo výrobce daného medicínského zařízení. Když vás jakákoliv instrukce vyvěšená nebo jinak oznámená v zdravotních zařízeních vyzve k vypnutí vašeho elektronického zařízení, udělejte tak. V nemocnicích nebo jiných medicínských zařízeních můžou být používaná zařízení, která jsou citlivá na RF záření.

**Kardiostimulátory.** Výrobci kardiostimulátorů doporučují z důvodu zamezení potencionálního rušení vzdálenost mezi bezdrátovými zařízeními a kardiostimulátory minimálně 15,3 cm. Tato doporučení jsou v souladu s nezávislými výzkumy a doporučeními Wireless Technology Research. Osoby s kardiostimulátory by měli dodržovat následující:

- Vždy udržovat vzdálenost mezi kardiostimulátorem a zařízením minimálně 15,3 cm.
- Nenosit zapnuté zařízení v blízkosti svého kardiostimulátoru. Jestli zpozorujete jakékoliv rušení, zařízení vypněte a
  přemístěte jej.

**Naslouchací zařízení**. Některá digitální bezdrátová zařízení můžou způsobovat rušení naslouchacích zařízení. Když k takovému rušení dojde, obraťte se na svého dodavatele.

# Vozidla

RF záření může ovlivnit nesprávně nainstalované nebo nedostatečné stíněné elektronické systémy v motoru vašeho vozidla, jako je například systém vstřikování paliva, elektronický protiblokovací brzdový systém, elektronický systém řízení rychlosti a systém airbagů. Zda je vaše vozidlo vybavené nebo doplněné o některý z elektronických systémů, zjistíte u vašeho dodavatele nebo obchodního zástupce. Do automobilu může zařízení instalovat nebo opravovat pouze kvalifikovaný personál. Chybná instalace nebo oprava může mít za následek vznik nebezpečné situace a může porušit jakoukoliv záruku týkající se zařízení. Pravidelně prověřujte, zda je bezdrátové zařízení správně upevněné a správně pracuje. Neuchovávejte na stejném místě jako toto zařízení, jeho součásti nebo rozšíření zároveň hořlaviny, plyn nebo explozivní materiály. U vozidel vybavených airbagem nezapomínejte, že se airbag nafukuje velmi velkou silou. Neinstalujte proto toto zařízení, jeho součásti nebo rozšíření do prostoru vyčleněném pro nafouknutí airbagu. Když není bezdrátové zařízení nainstalované ve vozidle správně, může dojít při nafouknutí airbagu k vážnému zranění pasažérů. Používaní tohoto zařízení v letadlech je zakázáno. Před vstupem na palubu letadla jej bezpodmínečně vypněte. Použití takovýchto zařízení může ovlivnit elektronické systémy letadla, rušit bezdrátovou telefonní síť a může být protiprávní.

# Globální poziční systém

Globální poziční systém (GPS) je satelitní systém poskytující informaci o poloze a časování na celé zeměkouli. GPS provozuje a řídí na vlastní zodpovědnost národní vládní autority, zodpovědné za jeho dostupnost a přesnost. Jakékoliv změny v dostupnosti a přesnosti GPS nebo podmínek jeho fungování může ovlivnit funkčnost vašeho zařízení. Acer nenese žádnou zodpovědnost za nedostupnost nebo nepřesnost GPS systému.

# Používejte jej opatrně

Použití GPS zařízení pro navigaci neznamená, že se nemáte stejně důkladně a pozorně věnovat řízení.

# Montáž v automobilu

Když instalujete kapesní počítač Acer série c500 do automobilu musíte být velice opatrný. Pozorně si před montáži pročtěte část "Použití cestovního společníka Acer Pocket PC série c500 ve vašem automobilu" na straně 24. Kapesní počítač Acer série c500 musíte nainstalovat v souladu se všemi platnými legislativními nařízeními a pravidly určenými výrobcem vozidla. Když jej nenamontujete správně, vystavujete se nebezpečí zranění pasažérů nebo jiných účastníků provozu. Kapesní počítač Acer c500 montujete do vozidla výhradně na vlastní riziko.

# Potencionálně explozivní prostředí

Když se nacházíte v potencionálně explozivním prostředí, vypněte toto zařízení a řiďte se všemi výstražnými nápisy a instrukcemi. Potencionálně explozivní prostředí rovněž zahrnuje i takové prostředí, kde máte za povinnost vypnout motor vašeho vozidla. Jiskry mohou v takovém prostředí způsobit explozi nebo vznik požáru, důsledkem čeho může dojít ke zranění osob nebo jejich usmrcení. Nezapomeňte vypnout toto zařízení na čerpacích stanicích. V prostředích jako jsou zásobárny paliva, skladovací prostory, distribuční prostory, chemické továrny nebo oblasti s probíhajícím odstřelováním se vždy řiďte příslušnými omezeními pro používaní rádiových zařízení. Oblasti s potencionálně explozivním prostředím jsou často, nikoliv vždy, viditelně označené. Zahrnují také nižší paluby lodí, chemická transportní nebo skladovací zařízení, vozidla využívající pro pohon zkapalněné plyny (jako propan nebo butan) a prostory, v nichž jsou uskladněny chemikálie nebo složky jako barvy, prach nebo kovový prášek.

# Tísňová volání

Varování: Prostřednictvím tohoto zařízení nemůžete uskutečnit tísňové volání. Tísňový hovor můžete iniciovat prostřednictvím vašeho mobilního telefonu nebo jiného telefonního systému.

# Instrukce pro likvidaci

Při likvidaci tohoto elektronického zařízení s ním nesmíte zacházet jako s běžným odpadem.

V zájmu minimálního znečištění a maximální ochrany životního prostředí jej odevzdejte do sběrného střediska. Více informací o sbírání WEEE (Waste from Electrical and Electronical Equipment) můžete najít na domovské stránce http://global.acer.com/about/sustainability.htm

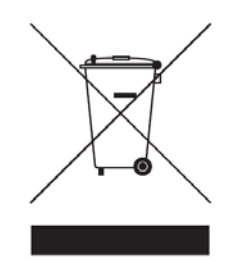

# Informace k rtuti

Pro elektronická zařízení obsahující LCD/CRT monitor nebo displej:

Lampa(y) použitá v tomto zařízení obsahuje rtuť a musí být recyklována nebo znehodnocena podle platných místních, národních nebo mezinárodních předpisů. Více informací naleznete na webové stránce sdružení výrobců elektronických zařízení **www.eiae.org**. Podrobné informace o znehodnocení lampy naleznete na webové stránce **www.lamprecycle.org**.

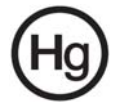

# Tipy a informace k pohodlnému používání

Uživatelé počítačů si můžou při jejich delší obsluze stěžovat na únavu očí nebo bolest hlavy. Při několikahodinové práci před počítačem jsou také vystaveni nebezpečí fyzického zranění. Delší pracovní intervaly, nevhodné držení těla, nesprávné pracovní návyky, stres, neadekvátní pracovní podmínky, osobní zdraví a jiné faktory značně zvyšují nebezpečí fyzického zranění.

Nesprávné používání počítače může vést k nemoci zápěstních kůstek, zánět šlach, zánět šlachové pochvy nebo jiné nemoci svalové a kosterní soustavy.

Následující symptomy se můžou projevit ve vašich rukou, zápěstí, předloktích, ramenou, krku a zádech:

- znecitlivění nebo pálivá či palčivá bolest
- rozbolestnění, bolestivost nebo citlivost
- bolest, oteklina nebo pulzování
- ztuhlost nebo napjatost
- chlad nebo slabost

Když pociťujete některý z uvedených symptomů, nebo jiné vracející se nebo trvalé nepohodlí a/nebo bolest týkající se obsluhy počítače, neodkladně se obraťte na svého lékaře a informujte také své oddělení ochrany zdraví a bezpečnosti při práci.

Následující část nabízí tipy pro větší pracovní komfort při obsluze počítače.

# Nalezení najpohodlnejší pracovní polohy

Změnou pozorovacího úhlu a nožní podpěry, nebo zvýšením výšky sedu můžete nalézt vaši najpohodlnejší pracovní polohu a maximální komfort při práci. Řiďte se následujícími doporučeními:

- nezůstávejte v jedné poloze příliš dlouho
- nenaklánějte se příliš dopředu ani dozadu
- · pravidelně odstupte od počítače a krátce se projděte, čím odstraníte napětí ve svalech dolních končetin
- dopřejte si krátké přestávky, abyste si uvolnili krk a ramena
- nenapínejte příliš svaly a nehrbte se
- externí monitor, klávesnici a myš umístěte do pohodlně dosažitelné vzdálenosti
- když se díváte častěji na monitor než do papírů, umístěte jej do středu stolu, čímž se vyhnete přílišnému namáhání a napětí v krku

## Starejte se o váš zrak

Dlouhé hodiny sledování monitoru, nošení nevhodných brýlí nebo kontaktních čoček, pronikavé nebo přílišné osvětlení místnosti, nedostatečně zaostřená obrazovka, příliš malé písmo a displeje s nízkým kontrastem můžou unavovat vaše oči. Následující doporučení nabízejí možnosti jak ulevit vašemu zraku a zpomalit jejich únavu.

Oči

- Pravidelně dopřejte vašim očím oddech.
- Pravidelně se zaměřte na něco vzdáleného mimo monitor.
- Častým mrkáním zabráníte vysoušení očí.

#### LCD displej

- Displej udržujte čistý
- · Jas a kontrast obrazu nastavte tak, aby bylo čtení textu pohodlné a obrázky byli ostré a jasné.

- Přílišné osvětlení a odrazy můžete eliminovat následovně:
  - umístěním vašeho monitoru tak, aby k oknu nebo jakémukoliv zdroji světla směřovala jedna jeho boční strana
  - minimalizováním vniku vnějšího světla do místnosti závěsy, žaluziemi nebo roletami
  - používáním účelového osvětlení
  - změnou pozorovacího úhlu
  - používáním filtru proti průniku světla
- Vyhněte se nastavení nevhodného pozorovacího úhlu monitoru
- Nedívejte se příliš dlouho do silných zdrojů světla, jako jsou otevřená okna.

# Vypracování si dobrých pracovních návyků

Vypracujte si následující vhodné pracovní návyky, čím si vaši práci s počítačem uděláte příjemnější a produktivnější:

- Často si pravidelně dopřejte krátkou přestávku.
- Občas se protáhněte strečingovým cvičením.
- Dýchejte čistý svěží vzduch tak často jak to jen bude možné.
- Pravidelně cvičte a udržujte si zdravé tělo.

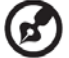

) -----

Poznámka: Více informací naleznete v části "PŘÍLOHA A: Omezení a bezpečnostní poznámky" na straně 33.

# O této uživatelské příručce

Vítejte v uživatelské příručce kapesního počítače Acer série c500. Tato uživatelská příručka je vytvořena tak, aby vám pomohla při rychlém seznámení s kapesním počítačem Acer série c500 – vaším cestovním společníkem vybaveným systémem Microsoft<sup>®</sup> Windows<sup>®</sup> Mobile 5.0. Popisuje veškeré informace, které je potřeba znát pro používání kapesního počítače a také aplikační programy, které jsou jeho součástí.

V jednotlivých kapitolách bude postupně popsán:

- Přehled možností kapesního počítače Acer série c500
- Postup nastavení a údržba kapesního počítače Acer série c500
- Možnosti rozšíření kapesního počítače Acer série c500
- Synchronizace dat mezi kapesním počítačem Acer série c500 a stolním počítačem
- Připojení kapesního počítače Acer série c500 k počítači, počítačové síti nebo k Internetu
- Přizpůsobení nastavení kapesního počítače Acer série c500 osobním preferencím

V příručce se také dozvíte, jak pomocí kapesního počítače Acer série c500 několika způsoby spravovat pracovní a osobní záznamy, aby vám váš každodenní pracovní rozvrh přinášel větší užitek.

# Nejprve základní informace

Chtěli bychom vám poděkovat za vaši volbu kapesního počítače Acer série c500, jako vašeho cestovního společníka. Váš nový pohledný kapesní počítač Acer série c500 je multifunkční nástroj zabalený do přívětivého obalu disponující výkonnými aplikacemi pro správu pracovních a osobních informací způsobem, který vám umožní ušetřit více času. Věříme, že budete se svým novým kapesním počítačem Acer série c500 spokojeni, tak jako jsme byli my, když jsme jej pro vás vyvíjeli.

Používejte svůj kapesní počítač Acer série c500 pro účinnou správu obchodních i osobních informací a úkolů:

- Instalace softwaru a nových aplikací
- Pro správu úkolů využijete programy, které jsou součástí balíku Microsoft<sup>®</sup> Windows<sup>®</sup> Mobile 5.0
- Pro synchronizaci dat se stolním počítačem použijete program Microsoft<sup>®</sup> ActiveSync<sup>®</sup>
- Pro připojení na Internet a pro procházení Internetových stránek využijete program Microsoft® Internet Explorer Mobile
- Jednoduše můžete vytvořit soubory se zálohou dat
- Možnosti kapesního počítače Acer série c500 můžete také rozšířit přidáním paměťové karty SD/MMC
- Mezi dvěma zařízeními s moduly Bluetooth® nebo WLAN (volitelné) můžete snadno přenášet potřebné informace
- Pomocí zabudovaného GPS navigačního systému můžete jednoduše najít váš cíl
- Chování prostředí kapesního počítače Acer série c500 můžete přizpůsobit osobním potřebám

POZNÁMKA: Design a specifikace zařízení se můžou změnit bez předchozího upozornění.

# Další informace

Abychom vám usnadnili používání kapesního počítače Acer série c500, připravili jsme pro vás tyto informace:

| Požadované informace:                                                                                                    | Zdroj informací:                                                                                                    |
|----------------------------------------------------------------------------------------------------|----------------------------------------------------------------------------------------------------|
| Programy nainstalované na kapesním počítači Acer série c500                                                                                             | Tato uživatelská příručka. Online dokumentace na průvodním CD disku Acer<br>c500 Series Companion CD poskytuje nápovědu v elektronické podobě.<br>Nápověda/Help v kapesním počítači Acer série c500. Pro zobrazení nápovědy<br>klepněte na 😥 a potom vyberte Nápověda/Help. |
| Programy nainstalované na kapesním<br>počítači Acer série c500 a doplňkové<br>programy, které můžete na kapesní počítač<br>Acer série c500 nainstalovat | Průvodní CD disk Acer c500 Series Companion CD                                                                                                    |

| Požadované informace:                                             | Zdroj informací:                                                                                                    |
|-------------------------------------------------------------------|----------------------------------------------------------------------------------------------------|
| Připojení k počítači a synchronizace<br>s vaším počítačem         | Stručný průvodce Acer série c500.<br>Nápověda/Help ve vašem počítači. Pro zobrazení nápovědy klikněte na Help a<br>potom zvolte příkaz Microsoft ActiveSync Help. |
| Nejnovější aktualizace a podrobné technické informace             | Soubory ReadMe. Nacházejí se ve složce Microsoft ActiveSync ve vašem počítači a na průvodním CD disku Acer c500 Series Companion CD                               |
| Poslední informace týkající se kapesního počítače Acer série c500 | http://www.acer.com/                                                                                                    |
| Servisní záležitosti                                              | http://global.acer.com/support/index.htm                                                                                                    |

# Balení obsahuje

Kapesní počítač Acer série c500 je dodáván v krabicovém balení. Opatrně rozbalte balení a zkontrolujte úplnost sady. Pokud zjistíte chybějící nebo poškozenou součást, ihned kontaktujte svého dodavatele. V krabici naleznete:

- Kapesní počítač Acer série c500
- Stylus (Dotykový hrot)
- Synchronizační mini USB kabel (USB na mini USB)
- Síťový AC adaptér
- Dobíječ do auta
- Kolébka do auta
- Držák do auta
- Upozornění pro bezpečnou jízdu
- Stručný průvodce kapesním počítačem Acer série c500
- Průvodní CD disk Acer c500 Series Companion CD

### Volitelné příslušenství:

- Mini USB synchronizační kabel
- Sada síťového AC adaptéru
- Dobíječ do auta
- Montážní sada do auta
- Externí GPS anténa
- Chránič displeje

- Licenční ujednání pro koncového uživatele
- Mezinárodní cestovní záruka
- Standardní baterie
- Pouzdro
- Externí GPS anténa (podle modelu)
- Paměťová karta s GPS mapami (podle modelu)
- 3 x CD disk s GPS mapami (podle modelu)
- Rychlý průvodce pro GPS software (podle modelu)
- GNS TMC přijímač (TMC modul a anténa) (podle modelu)
- Sada dotykových hrotů
- Standardní baterie
- Baterie s větší výdrží
- Kožený kryt
- Sluneční clona

# Péče o kapesní počítač Acer série c500

- 1 Chraňte displej kapesního počítače Acer série c500 před poškrábáním. Udržujte displej v čistotě.
- 2 Váš kapesní počítač Acer série c500 není vodotěsný a neměl by být vystaven dešti a vlhkosti.
- 3 Chraňte kapesní počítač Acer série c500 před pádem a silným nárazem. Nenoste kapesní počítač v zadní kapse kalhot, mohlo by dojít k jeho poškození.
- 4 Nevystavujte kapesní počítač Acer série c500 extrémním teplotám.
- 5 Neuskladňujte kapesní počítač Acer série c500 na prašných, vlhkých ani mokrých místech.
- 6 Pro čištění kapesního počítače Acer série c500 použijte měkký navlhčený hadřík.

# Údržba kapesního počítače Acer série c500

V této části se dozvíte jak:

- Ošetřovat a používat váš kapesní počítač Acer série c500
- Resetovat váš kapesní počítač Acer série c500

# Správné používání a péče o kapesní počítač Acer série c500

Odolná konstrukce kapesního počítače Acer série c500 zaručí, že vám bude počítač bez poruchy pracovat mnoho let. Pro správný provoz dodržujte tyto zásady:

- 1 Chraňte displej kapesního počítače Acer série c500 před poškrábáním. Udržujte displej v čistotě. Pište na něj dodávaným stylusem nebo jinými pery s umělohmotným hrotem určeným pro ovládání dotykových displejů. Vyvarujte se použití ostrých předmětů nebo běžné propisovací tužky.
- 2 Váš kapesní počítač Acer série c500 není vodotěsný a neměl by být vystaven dešti a vlhkosti. Za extrémních podmínek může voda vniknout do přístroje i skrz tlačítka na přední straně nebo přes konektor rozšiřujících slotů. Obecně zacházejte s kapesním počítačem podobně jako třeba s kapesní kalkulačkou nebo jiným elektronickým zařízením tohoto druhu.
- 3 Kapesní počítač Acer série c500 chraňte před pádem a silným nárazem. Nenoste jej v zadní kapse kalhot, mohlo by dojít k jeho poškození například když se posadíte.
- 4 Nevystavujte kapesní počítač Acer série c500 velkým teplotním výkyvům. Např. nenechávejte počítač na přístrojové desce uzavřeného automobilu v letních měsících nebo ve velkých mrazech. Udržujte jej dále od zdrojů tepla jako je například topení.
- 5 Neuskladňujte kapesní počítač Acer série c500 na prašných, vlhkých ani mokrých místech.

6 Pro čištění kapesního počítače Acer série c500 použijte měkký navlhčený hadřík. V případě, že je povrch obrazovky znečištěn, otřete ji měkkou látkou navlhčenou v jemném roztoku pro čištění oken.

# Resetování kapesního počítače Acer série c500

Pokud se vám zdá, že kapesní počítač Acer série c500 nereaguje na stisk tlačítek nebo na povely z displeje, můžete provést inicializaci/resetování počítače.

#### Provedení softwarového resetování

Po provedení softwarového resetování dojde k inicializaci operačního systému kapesního počítače Acer série c500, podobně jako při restartu stolního počítače.

Postup provedení softwarového resetování:

 Hrotem stylusu lehce stiskněte tlačítko resetování v otvoru na pravé horní straně vašeho kapesního počítače Acer série c500.

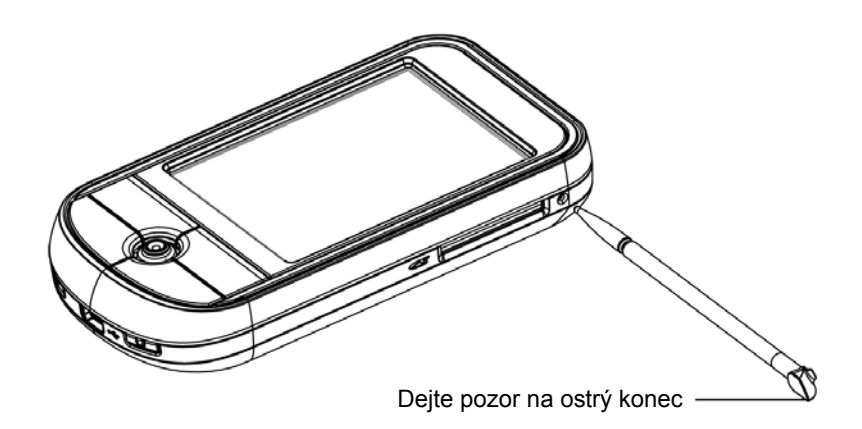

#### Provedení hardwarového resetování

Tento druh resetování způsobí vymazání všech záznamů a dat uložených do kapesního počítače Acer série c500. Nikdy neprovádějte úplné (hardwarové) resetování, dokud si nejste jisti, že váš problém softwarové resetování nevyřeší. Po resetování můžete při nejbližší synchronizaci pomocí ActiveSync obnovit veškerá data. Postup provedení hardwarového resetování:

1 Stiskněte a přidržte tlačítka Dnes/Today a Zprávy/Messaging (a) na kapesním počítači Acer série c500.

2 Během přidržení tlačítek Kalendář/Calendar a Kontakty/Contacts (a) lehce stiskněte hrotem stylusu tlačítko resetování v otvoru na pravé horní straně vašeho kapesního počítače Acer série c500 (b).

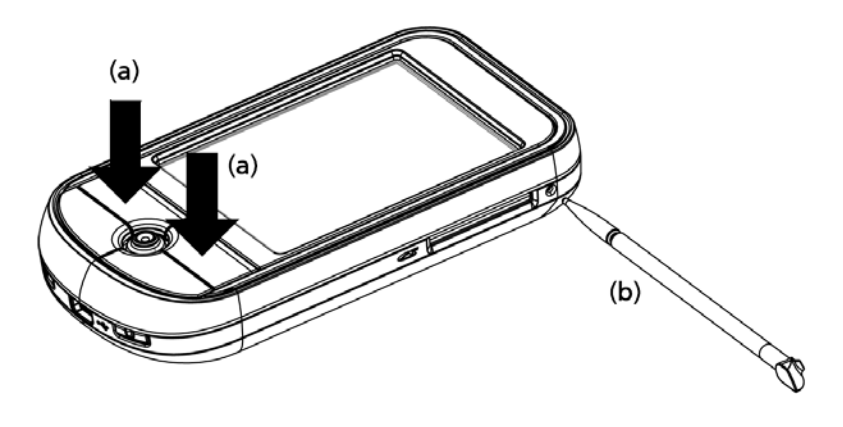

# **POZNÁMKA:** Po provedení úplného (hardwarového) resetování se všechny formáty a nastavení, včetně nastavení data a času, uvedou do továrního výchozího stavu. **Vymažou se všechna data, záznamy a zadání kromě těch uložených v paměti ROM.**

# Správné používání paměťové karty SD

Během používání aplikací nevypínejte kapesní počítač ani nevyndávejte paměťovou SD kartu.

Během kalkulace trasy nevypínejte kapesní počítač ani nevyndávejte paměťovou SD kartu.

Vřele vám doporučujeme, abyste po dosažení cíle trasy nejprve vypnuli navigační aplikaci a až poté vypnuli kapesní počítač. V opačném případě může systém zamrznout.

# Obsah

| O této uživatelské příručce                                       | vii  |
|-------------------------------------------------------------------|------|
| Nejprve základní informace                                        | viii |
| Další informace                                                   | viii |
| Balení obsahuje                                                   | ix   |
| Péče o kapesní počítač Acer série c500                            | x    |
| Údržba kapesního počítače Acer série c500                         | x    |
| Správné používání a péče o kapesní počítač Acer série c500        | x    |
| Resetování kapesního počítače Acer série c500                     | xi   |
| Správné používání paměťové karty SD                               | xii  |
| 1 Začínáme                                                        | 1    |
| Požadavky na systém                                               | 1    |
| Shrnutí funkcí                                                    | 1    |
| Výkon                                                             |      |
| Displei                                                           | 2    |
| Audio                                                             |      |
| USB konektor                                                      |      |
| Připoiení                                                         |      |
| Rozšíření                                                         | 2    |
| Baterie                                                           | 2    |
| Vzhled a ergonomie                                                | 3    |
| Prohlídka kapesního počítače Acer série c500                      | 4    |
| Pohled zepředu                                                    | 4    |
| Pohled zezadu                                                     | 5    |
| Pohled zleva                                                      | 6    |
| Pohled zprava                                                     | 7    |
| Pohled shora                                                      | 8    |
| Pohled zespodu                                                    | 8    |
| Příprava kapesního počítače Acer série c500 pro používání         | 9    |
| Nabíjení baterie kapesního počítače Acer série c500               | 9    |
| Vložení baterie                                                   | 9    |
| Nabíjení prostřednictvím síťového AC adaptéru                     | 12   |
| Nastavení kapesního počítače Acer série c500                      | 13   |
| Instalace programu Microsoft <sup>®</sup> ActiveSync <sup>®</sup> | 14   |
| Připojení ke stolnímu počítači                                    | 15   |
| Provedení první synchronizace                                     |      |
| Ovládání kapesního počítače                                       |      |
| Tlačítka kapesního počítače Acer série c500 a stylus              |      |
| Nabídka Start                                                     |      |
| Online nápověda                                                   |      |
|                                                                   |      |

# Obsah

| 2 Zálohování a obnova dat                                                           | 20 |
|-------------------------------------------------------------------------------------|----|
| Spuštění programu Zálohování/Obnova/Backup/Restore:                                 | 20 |
| Funkce zálohování                                                                   |    |
| Obnovení dat                                                                        | 22 |
| 3 GPS                                                                               | 24 |
| Použití cestovního společníka Acer Pocket PC série c500 ve vašem automobilu         | 24 |
| PŘÍLOHA A: Omezení a bezpečnostní poznámky                                          | 33 |
| Prohlášení FCC                                                                      |    |
| Poznámka: Stíněné kabely                                                            |    |
| Poznámka: Periferní zařízení                                                        |    |
| Upozornění                                                                          |    |
| Podmínky používání                                                                  | 34 |
| Prohlášení pro uživatele v Kanadě                                                   | 34 |
| Remarque a l'intention des utilisateurs canadiens                                   | 34 |
| Kanada - výjimka z licence pro radiokomunikační zařízení s nízkým výkonem (RSS-210) | 34 |
| Prohlášení o shodě pro krajiny EU                                                   |    |
| Prohlášení o bodovém zobrazení panelu LCD                                           | 34 |
| Informace o zákonných ustanoveních týkajících se rádiových zařízení                 | 35 |
| Všeobecné upozornění o předpisech                                                   | 35 |
| Evropská unie (EU)                                                                  | 35 |
| Seznam zemí                                                                         | 35 |
| Prohlášení o shodě FCC                                                              |    |

# 1 Začínáme

V této kapitole získáte následující informace:

- Základní požadavky
- Hlavní funkce kapesního počítače Acer série c500
- Prohlídka kapesního počítače Acer série c500
- Podrobný popis přípravy kapesního počítače Acer série c500 k používání
- Základní principy obsluhy kapesního počítače Acer série c500

# Požadavky na systém

Pro instalaci programu Microsoft<sup>®</sup> ActiveSync<sup>®</sup> pro synchronizaci dat mezi kapesním počítačem Acer série c500 a stolním počítačem, potřebujete stolní počítač s těmito minimálními parametry:

- Procesor Intel<sup>®</sup> Pentium<sup>®</sup> (minimálně 233 MHz)
- 64 MB RAM
- 120 MB volného prostoru na disku
- Jednotka CD-ROM
- USB rozhraní
- Grafickou kartu SVGA (nebo kompatibilní) s alespoň 256-ti barvami
- Microsoft<sup>®</sup> Windows XP nebo 2000
- Microsoft<sup>®</sup> Internet Explorer 4.01

# Shrnutí funkcí

# Výkon

- Procesor Samsung 2442/300 MHz (MSP3)
- Systémová paměť:
  - paměť 64 MB SDRAM pro uživatelské aplikace a data
  - flash ROM paměť 128 MB NAND
- Software Microsoft<sup>®</sup> Windows Mobile<sup>TM</sup> 5.0 s aplikací Outlook<sup>®</sup> Mobile

# Displej

- 2,8" QVGA (Transimisivní s mikroreflexí; TMR) dotykový displej
- Rozlišení 240 x 320 obrazových bodů
- Podpora 65536 barev
- Technologie Microsoft<sup>®</sup> ClearType<sup>®</sup> pro čistější a ostřejší zobrazení písma

# Audio

- Philips UDA1380 CODEC se stereofonním výstupem s CD kvalitou
- Standardní sluchátkový konektor, stereo 3,5 mm (tříprstencový typ)
- Mono reproduktor
- Všesměrový mikrofon

# **USB** konektor

- 5-kolíkový mini USB konektor
- Klient USB, TMC (UART port)
- DC power in (5V, 1A) připojení stejnosměrného napětí

# Připojení

- Bluetooth<sup>®</sup> 2.0 EDR
- IEEE 802.11b/g WLAN (podle modelu)
- SiRF Star III nízkonapěťový čip s vysokou citlivostí

# Rozšíření

• Slot paměťové karty SD/MMC (kompatibilní s SDIO)

# Baterie

- Nabíjecí akumulátor Lithium-Ion s kapacitou 1200 mAh (vyměnitelný)
- Pracovní doba:
  - 1. Normální použití se zapnutým podsvícením (výchozí nastavení jasu), WLAN, Bluetooth a GPS vypnuté: 10 hodin
  - 2. Použití jako MP3 přehrávač s reproduktorem: 19 hodin
  - 3. Používání navigace se zapnutým podsvícením a vypnutým WLAN a Bluetooth: 5 hodin
  - 4. Normální použití se zapnutým podsvícením a WLAN a vypnutým Bluetooth a GPS: 4 hodiny

**POZNÁMKA:** Životnost baterie je závislá na spotřebě energie, která závisí na využívání systémových zdrojů. Například trvalé zapnutí podsvícení nebo využívání energeticky náročných aplikací, používaní GPS nebo bezdrátové komunikace může zkrátit provozní dobu na jedno nabití.

• Nabíjení 4 hodiny (od úplného vybití po úplné nabití baterie)

**POZNÁMKA:** Abyste zabránili ztrátě dat, přesně podle postupu uvedeného v této příručce vypněte kapesní počítač a poté do 30 minut vyměňte baterii za náhradní.

# Vzhled a ergonomie

• Stylový, lehký a útlý design

| Parametr | Hodnota                          |
|----------|----------------------------------|
| Výška    | 108 mm                           |
| Šířka    | 58 mm                            |
| Hloubka  | 16,8 mm                          |
| Hmotnost | 122 g (včetně stylusu a baterie) |

- Uživatelsky přívětivá obsluha
  - 5-směrový ovladač pro ovládání jednou rukou
  - Programová tlačítka pro rychlé spuštění oblíbených programů
  - Tlačítko startu 府 pro přístup k dostupným programům na jedno klepnutí

# Prohlídka kapesního počítače Acer série c500

# Pohled zepředu

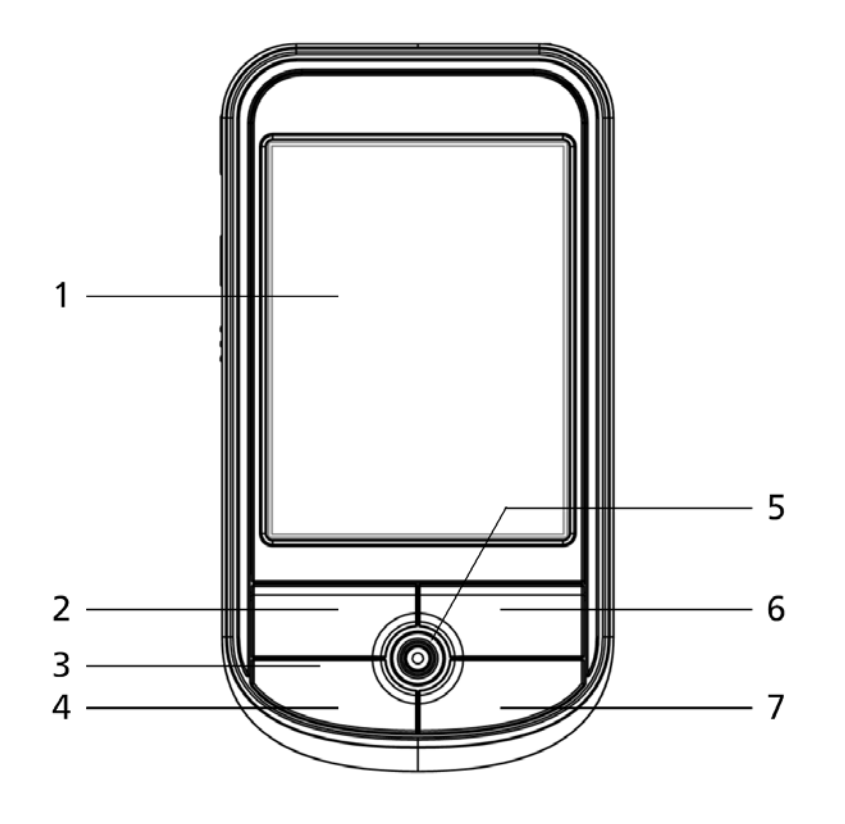

| Číslo | Prvek                      | Popis                                                                                                    |
|-------|----------------------------|----------------------------------------------------------------------------------------------------|
| 1     | 2,8" TFT LCD               | Zobrazuje výstup z programů a uložená data.                                                                               |
| 2     | Tlačítko Kalendář/Calendar | Otevře program Kalendář/Calendar.                                                                                         |
| 3     | Vestavěný mikrofon         | Slouží pro záznam zvuku do kapesního počítače Acer série c500.                                                            |
| 4     | Tlačítko Dnes/Today        | Zobrazí přehled denních informací Dnes/Today.                                                                             |
| 5     | 5-směrový ovladač          | Umožňuje pohyb v pěti směrech pro různé nabídky a aplikace. Stisknutí středu ovladače funguje jako použití klávesy Enter. |
| 6     | Tlačítko Kontakty/Contacts | Otevře program Kontakty/Contacts.                                                                                         |
| 7     | Tlačítko Zprávy/Messaging  | Otevře program Zprávy/Messaging.                                                                                          |

**POZNÁMKA:** Pokud je kapesní počítač Acer série c500 vypnutý, potom se po stisknutí kteréhokoli programového tlačítka zapne a otevře se přiřazený program.

# Pohled zezadu

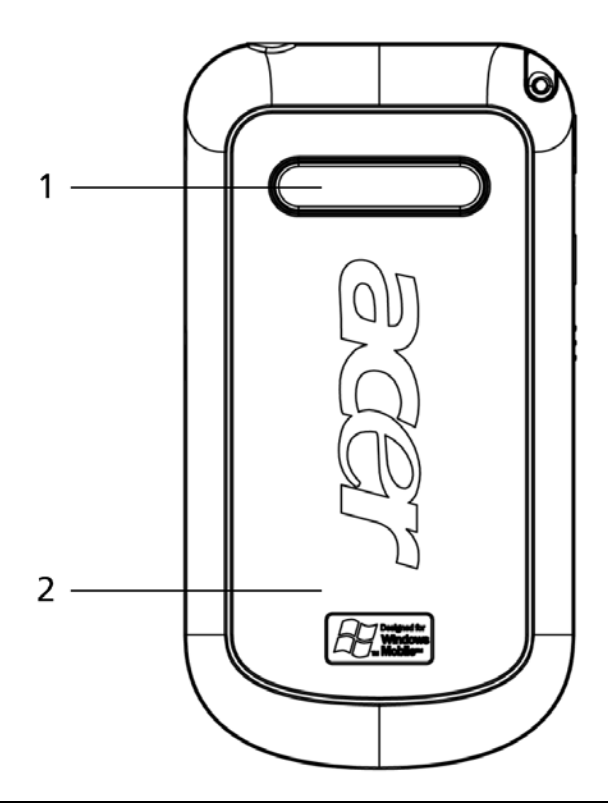

| Číslo | Prvek                     | Popis                                                |
|-------|---------------------------|------------------------------------------------------|
| 1     | Reproduktor               | Zvukový výstup z kapesního počítače Acer série c500. |
| 2     | Kryt prostoro pro baterii | Zakrývá prostor pro uložení baterie.                 |

# Pohled zleva

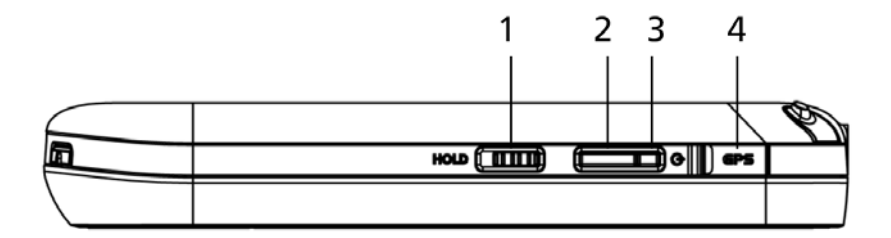

| Číslo | Prvek                                        | Popis                                                                                                    |
|-------|----------------------------------------------|----------------------------------------------------------------------------------------------------|
| 1     | Přepínač Hold                                | Přesunutím přepínače uzamknete funkčnost všech tlačítek, čím zabráníte jejich náhodnému stisknutí při odložení kapesního počítače Acer série c500 do pouzdra nebo tašky. V režimu uzamknutí tlačítek je na tomto přepínači vidět červený bod. |
| 2     | Tlačítko zapnutí                             | Když je kapesní počítač Acer série c500 vypnutý, tak se stisknutím tohoto tlačítka zapne a vrátí na posledně zobrazenou obrazovku. Slouží také k jeho vypnutí.                                                                                |
| 3     | Indikátor napájení /<br>nabíjení /<br>alarmu | <ul> <li>LED indikátor napájení - popis stavů:</li> <li>Bliká zeleně - Nabíjení</li> <li>Svítí zeleně - Nabíjení ukončeno</li> <li>Bliká červeně - Indikátor alarmu, přijatého e-mailu</li> </ul>                                             |
| 4     | Konektor pro připojení<br>externí GPS antény | Slouží na připojení externí GPS antény (volitelné).                                                                                                    |

# Pohled zprava

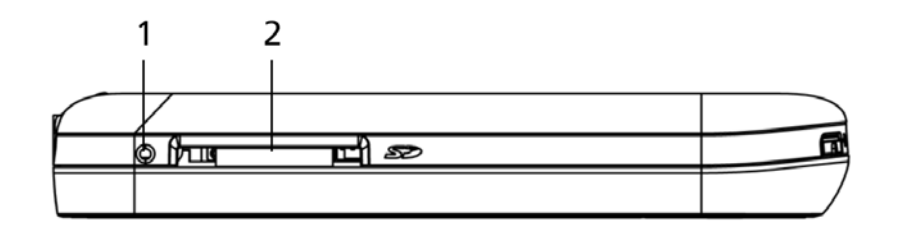

| Číslo | Prvek                                 | Popis                                                                                                    |
|-------|---------------------------------------|----------------------------------------------------------------------------------------------------|
| 1     | Tlačítko pro softwarové<br>resetování | Hrotem stylusu lehce stiskněte tlačítko resetování v otvoru na pravé horní straně vašeho kapesního počítače Acer série c500.                                                                                                    |
| 2     | Slot SD/MMC                           | Do tohoto slotu můžete zasunout jak karty typu SD (Secure Digital) tak karty<br>MMC (MultiMedia Card). Rozšiřující paměťovou kartu nejčastěji využijete pro<br>ukládání programů, dat, zvukových nebo textových souborů. Paměť rozšiřující<br>karty využijete také pro ukládání zálohy dat a programů z kapesního počítače<br>Acer série c500. |

### Použití podsvícení

Pokud okolní osvětlení neumožňuje čtení z displeje kapesního počítače Acer série c500, použijte podsvícení displeje.

Aktivace podsvícení:

- Stiskněte tlačítko napájení a držte jej stisknuté po dobu asi dvou sekund. Po zapnutí podsvícení displeje uvolněte tlačítko.
- Pro vypnutí podsvícení displeje stiskněte tlačítko napájení a držte jej stisknuté po dobu asi dvou sekund. Po vypnutí
  podsvícení displeje uvolněte tlačítko.

# Pohled shora

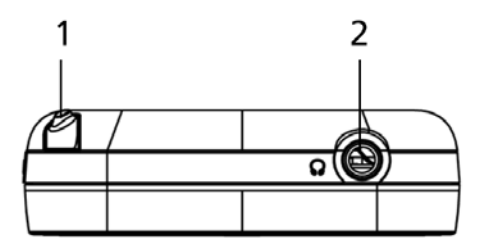

| Číslo | Prvek                  | Popis                                                                                                    |
|-------|------------------------|----------------------------------------------------------------------------------------------------|
| 1     | Místo pro stylus       | Slouží pro uložení stylusu. Pro práci jej vyjměte z úložného prostoru a uchopte<br>do ruky jako běžnou tužku nebo pero. |
| 2     | Konektor pro sluchátka | Připojení výstupního zvukového zařízení (sluchátka).                                                                    |

# Pohled zespodu

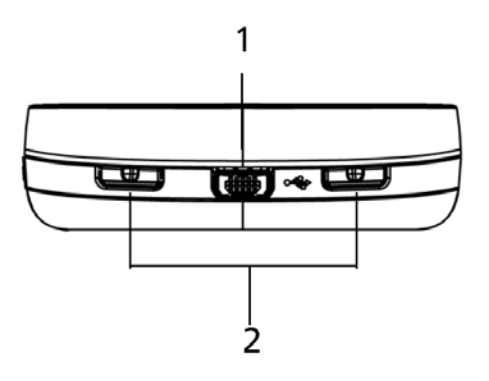

| Číslo | Prvek                           | Popis                                                                                                    |
|-------|---------------------------------|----------------------------------------------------------------------------------------------------|
| 1     | Mini USB konektor               | Konektor pro připojení kapesního počítače Acer série c500 k osobnímu počítači<br>nebo notebooku, k napájecímu adaptéru, který slouží k nabíjení baterie.<br>- Klient USB<br>- DC power in – připojení stejnosměrného napětí |
| 2     | Západka pro uvolnění<br>baterie | Slouží pro uvolnění baterie při jejím vyjímání.                                                                                                    |

# Příprava kapesního počítače Acer série c500 pro používání

Před prvním použitím kapesního počítače Acer série c500 udělejte nejprve několik jednoduchých kroků:

- Nainstalujte na váš počítač program Microsoft<sup>®</sup> ActiveSync<sup>®</sup>
- Připojte kapesní počítač Acer série c500 k stolnímu počítači
- Nabijte baterii kapesního počítače Acer série c500
- Proveďte nastavení kapesního počítače Acer série c500
- Proveďte první spojení přes ActiveSync

# Nabíjení kapesního počítače Acer série c500

Před prvním použitím potřebujete nejprve nabít baterii kapesního počítače Acer série c500. Nabití trvá 4 hodiny. Po tomto nabití můžete baterii nabíjet každý den několik minut k dosažení plné kapacity. Obyčejně stačí plné nabití na 8 hodin provozu s vypnutým podsvícením.

# Vložení baterie

Baterii vložte do prostoru pro baterii na spodní straně kapesního počítače a opětovně nasaďte kryt prostoru pro baterii. Západky musí zapadnout na své místo.

(Na obrázku je kapesní počítač horní stranou dolů)

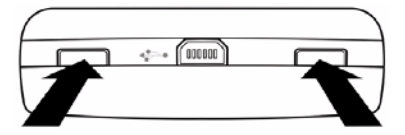

Současně zatlačte pomocí pera nebo obdobného předmětu obě západky pro uvolnění baterie dovnitř kapesního počítače. NEPOUŽÍVEJTE na to stylus.

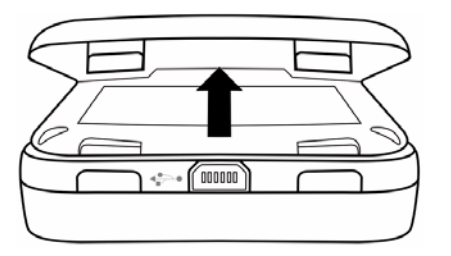

Nadzvedněte kryt prostoru pro baterii.

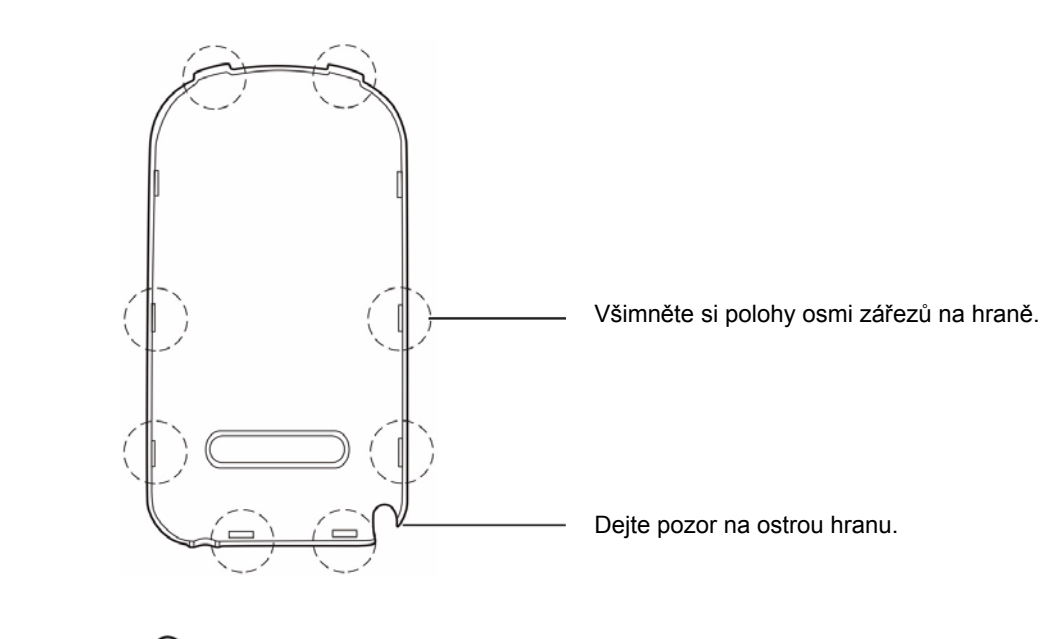

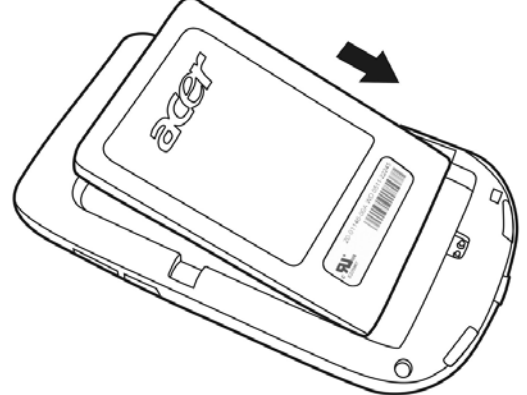

Nakloňte baterii a zasuňte ji do prostoru pro baterii na kapesním počítači podle obrázku.

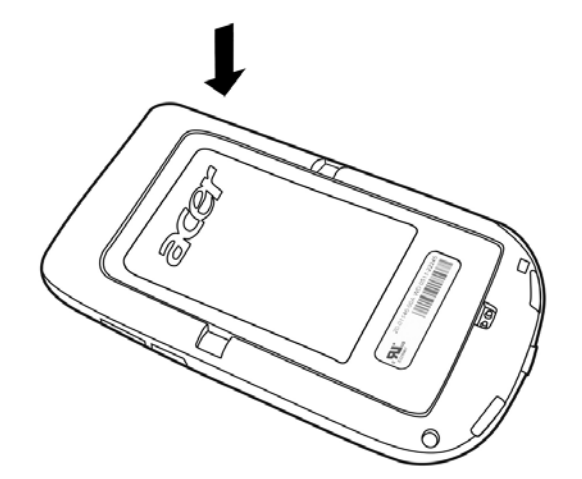

Když baterie správně zapadne na své místo, přitlačte ji směrem dolů.

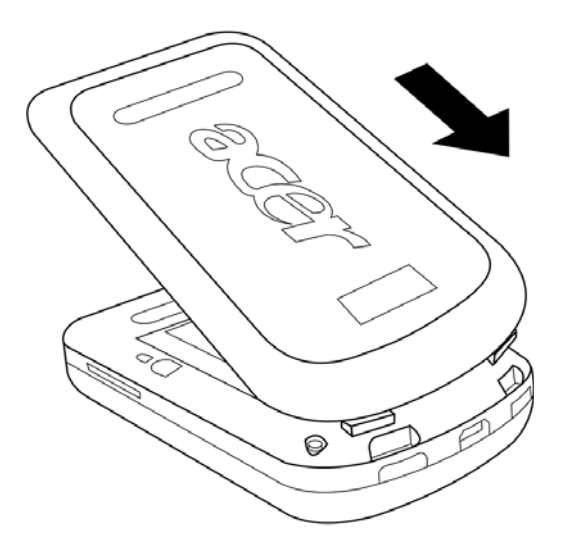

Nakloňte kryt prostoru pro baterii podle obrázku a před vykonáním následujícího kroku se ujistěte, že dvě západky krytu zapadly na své místo.

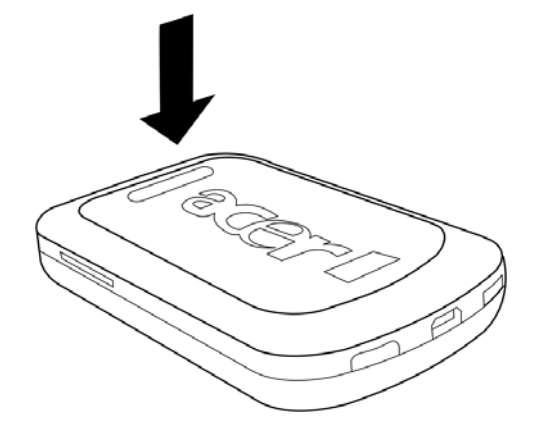

Přitlačte na kryt prostoru pro baterii, aby všech 8 západek zapadlo do zářezů.

# Nabíjení prostřednictvím síťového AC adaptéru

- 1 Síťový AC adaptér připojte do mini USB konektoru na spodní straně kapesního počítače Acer série c500.
- 2 Síťový AC adaptér připojte do zásuvky elektrické sítě a kapesní počítač nabíjejte alespoň 4 hodiny.

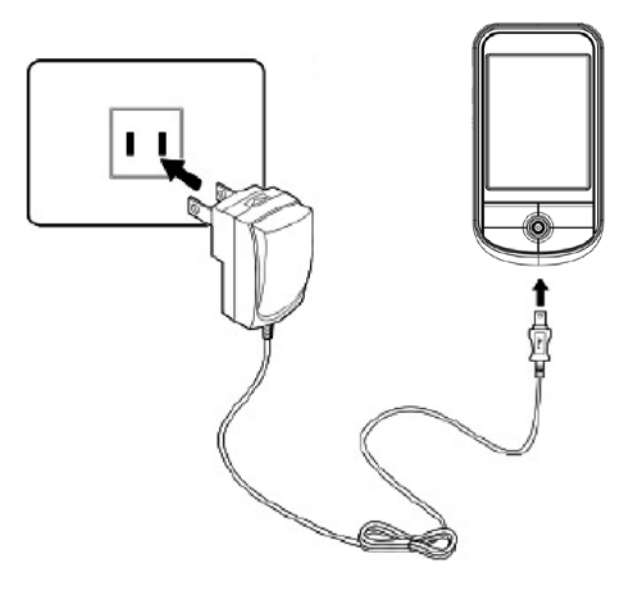

Stav indikátoru napájení během nabíjení:

- Probíhající nabíjení LED indikátor bliká zeleně
- Dokončené nabíjení LED indikátor svítí zeleně

Pokud při provozu poklesne kapacita akumulátoru pod určitou mez, zobrazí se na displeji kapesního počítače Acer série c500 stavová ikona informující o malé nebo velmi malé zbývající kapacitě akumulátoru. Proveďte synchronizaci programem ActiveSync<sup>®</sup>, a potom dobijte baterii kapesního počítače.

# Nastavení kapesního počítače Acer série c500

Po prvním nabití akumulátoru můžete konečně přistoupit k prvnímu nastavení vašeho kapesního počítače Acer série c500. Postupujte podle následujících instrukcí.

#### Nastavení kapesního počítače Acer série c500

- 1 Přesuňte přepínač Hold do odemčené polohy (přepínač Hold se nachází na levé straně kapesního počítače Acer série c500). Více informací naleznete v části "Pohled zleva" na straně 6.
- 2 Stisknutím tlačítka napájení na levé straně kapesního počítače Acer série c500 jej zapněte. Více informací naleznete v části "Pohled zleva" na straně 6.

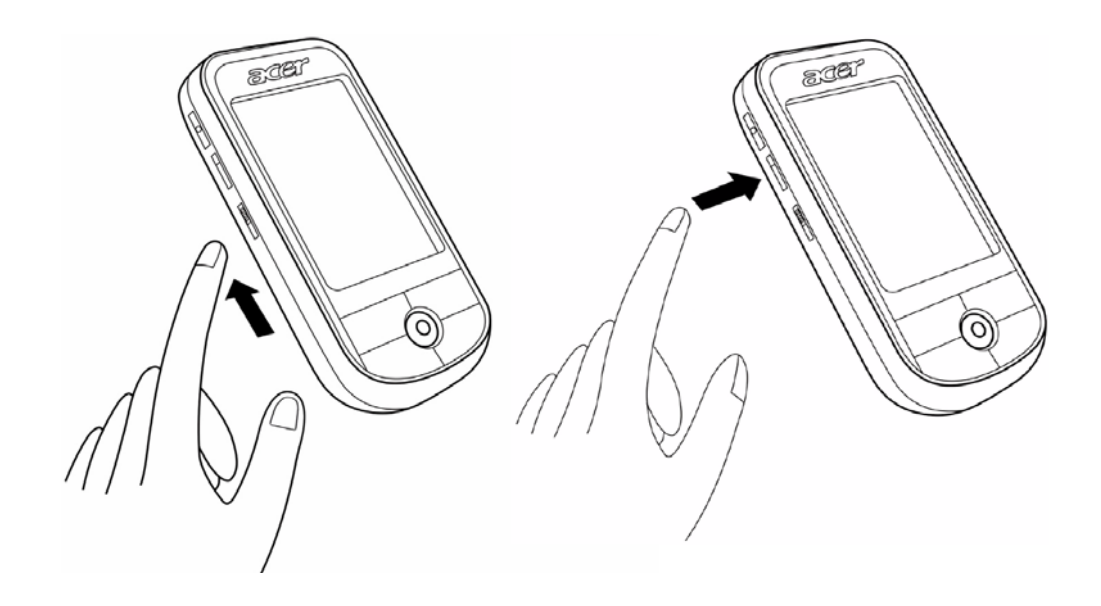

3 V nastavení kapesního počítače Acer série c500 postupujte podle instrukcí na displeji.

Když si přejete začít používat GPS funkce, přejděte na kapitolu 3 a rovněž nahlédněte do příručky k navigačnímu softwaru (podle modelu).

# Instalace programu Microsoft<sup>®</sup> ActiveSync<sup>®</sup>

Hlavní funkcí programu Microsoft<sup>®</sup> ActiveSync<sup>®</sup> je synchronizace dat mezi stolním a kapesním počítačem Acer série c500. Během synchronizace jsou data na obou počítačích porovnávána a v závislosti na vašem nastavení dojde k uložení aktuálních informací na oba počítače. Takto vytvořená záloha na stolním počítači také poslouží jako zdroj zálohovaných dat pro případ ztráty dat na kapesním počítači Acer série c500.

Následuje popis instalace programu ActiveSync<sup>®</sup>.

Důležité poznámky k instalaci

- Před spuštěním instalace programu ActiveSync<sup>®</sup> se ujistěte, že kapesní počítač Acer série c500 není zatím k počítači připojen. Kapesní počítač Acer série c500 připojte až po instalaci softwaru ActiveSync<sup>®</sup>.
- Pokud nemáte nainstalovaný software Microsoft<sup>®</sup> Outlook<sup>®</sup> 98 nebo novější, nainstalujte si teď software Microsoft<sup>®</sup> Outlook<sup>®</sup> 2002. I když máte nainstalovaný software Microsoft<sup>®</sup> Outlook<sup>®</sup> 98 nebo Microsoft<sup>®</sup> Outlook<sup>®</sup> 2000, doporučujeme inovovat na Outlook 2002.
- Před spuštěním instalace programu ActiveSync<sup>®</sup> doporučujeme nejdříve z přiloženého disku CD nainstalovat program Outlook<sup>®</sup> 2002.
- Soubory programu ActiveSync<sup>®</sup> nekopírujte přímo na pevný disk. Pro správnou instalaci programu použijte přiložený instalační disk Acer c500 Series Companion CD.

## Instalace programu Microsoft<sup>®</sup> ActiveSync<sup>®</sup>

- 1 Ukončete všechny spuštěné programy a pozastavte práci antivirového programu na pozadí.
- 2 Do CD-ROM mechaniky počítače vložte instalační disk Acer c500 Series Companion CD. Zobrazí se uvítací obrazovka.
- 3 Pro pokračování klikněte na animovanou ikonku.
- 4 Postupujte podle instrukcí na displeji pro instalaci programů Microsoft<sup>®</sup> Outlook<sup>®</sup> 2002 a Microsoft<sup>®</sup> ActiveSync<sup>®</sup> 4.2.

Po dokončení instalace se na systémové liště stolního počítače (na dolním pravém okraji obrazovky OS Windows) objeví

ikona ActiveSync<sup>®</sup> 🚯.

Pro informace o práci s programem ActiveSync<sup>®</sup> si otevřete online nápovědu. Pokud kdykoliv později budete chtít instalaci zopakovat, začněte vložením disku CD do CD-ROM mechaniky.

# Připojení ke stolnímu počítači

Synchronizační mini USB kabel, který je součástí balení kapesního počítače Acer série c500, vám jej umožní propojit se stolním počítačem a synchronizovat data mezi těmito počítači pomocí technologie ActiveSync<sup>®</sup>.

## Připojení počítače

- 1 Připojte synchronizační mini USB kabel do mini USB konektoru na spodní straně kapesního počítače Acer série c500.
- 2 Připojte USB klientský konektor do volného USB portu na stolním počítači.

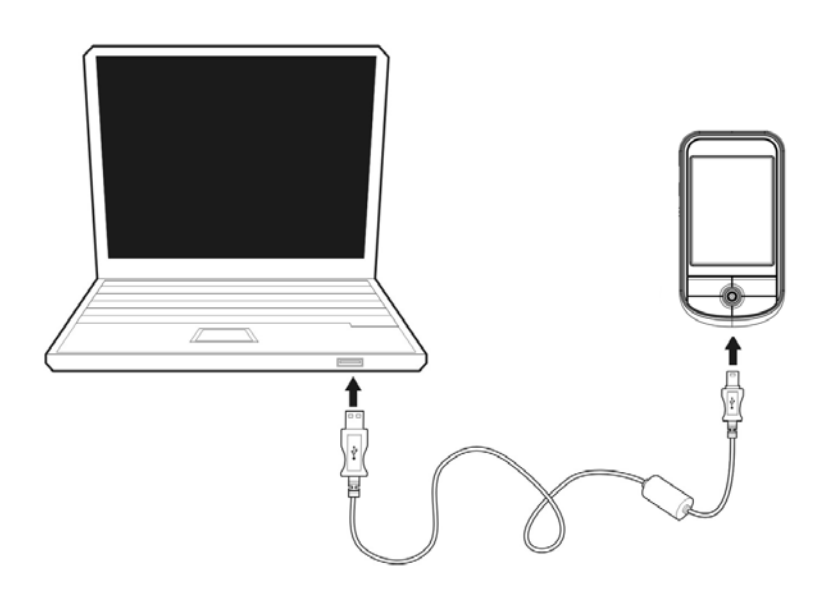

# Provedení první synchronizace

Po provedení všech počátečních nastavení nyní můžete nastavit první synchronizaci dat se stolním počítačem za pomoci průvodce nastavením Nového partnerství/New Partnership.

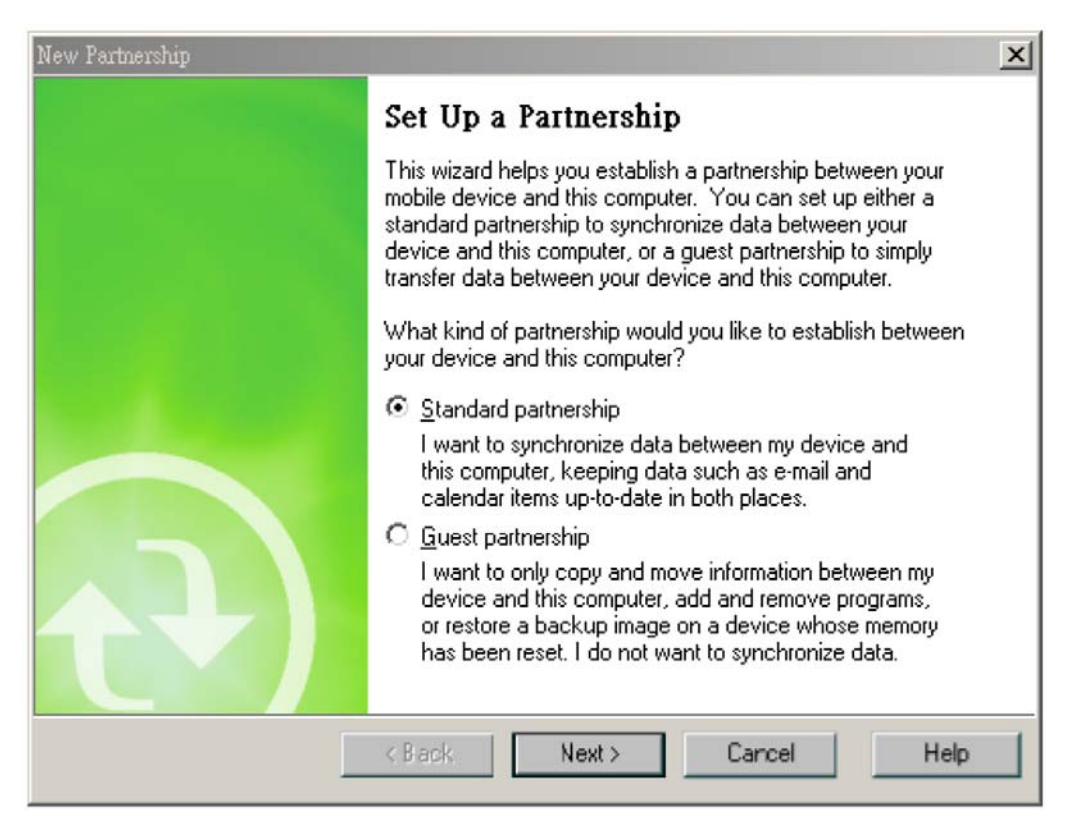

S pomocí průvodce novým partnerstvím budete moci:

- Nastavit nové partnerství, abyste kdykoliv později mohli synchronizovat data mezi kapesním počítačem Acer série c500 a stolním počítačem.
- Upravit vlastní nastavení synchronizace.

#### Provedení první synchronizace

- 1 Připojte synchronizační mini USB kabel ke kapesnímu počítači Acer série c500.
- 2 Zapojte USB klientský konektor do USB portu na stolním počítači. V tuto chvíli by se měl na stolním počítači automaticky spustit průvodce Novým partnerstvím/New Partnership.

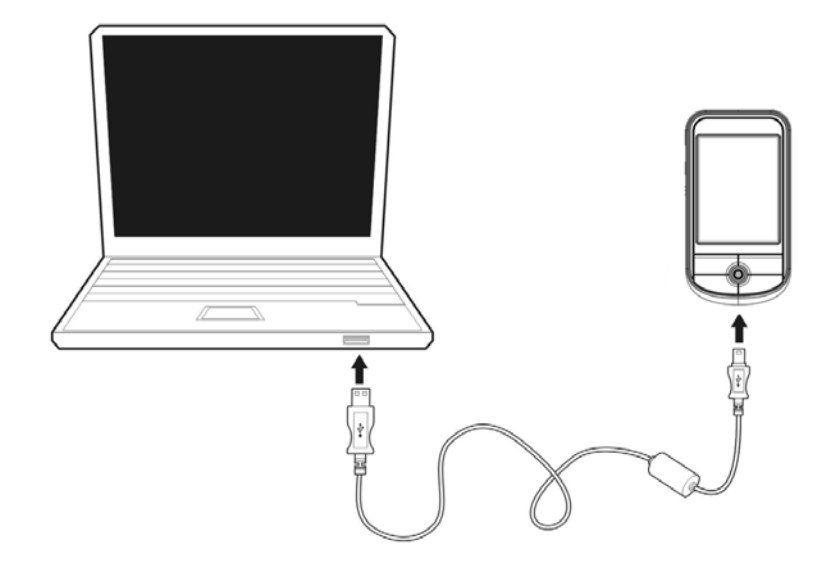

# **POZNÁMKA:** Pokud se průvodce nespustí automaticky, spusťte na stolním počítači ActiveSync - klikněte na jeho ikonu v nabídce **Start > Programy**.

3 Řiďte se pokyny na obrazovce.

První synchronizace se spustí hned, jak dokončíte práci s průvodcem nastavení.

Po první synchronizaci se podívejte do programů Kalendář/Calendar, Kontakty/Contacts a Úkoly/Tasks na kapesním počítači Acer série c500. Uvidíte, že se vám informace uložené v aplikaci Microsoft Outlook na stolním počítači zkopírovaly do kapesního počítače Acer série c500. Nyní jej můžete odpojit od počítače a data zůstanou uchována i v kapesním počítači.

Po první úspěšné synchronizaci mezi kapesním a stolním počítačem s pomocí aplikace ActiveSync můžete příště provést synchronizaci již přímo z kapesního počítače Acer série c500. Pro spuštění programu ActiveSync na kapesním počítači

klepněte na 🌆 a potom na ActiveSync<sup>®</sup>.

# Ovládání kapesního počítače

# Tlačítka kapesního počítače Acer série c500 a stylus

Váš kapesní počítač Acer série c500 je vybaven několika tlačítky pro ovládání funkcí a pro posouvání. Stylus (dotykové pero) slouží k ovládání dotykové obrazovky, výběr položek z displeje a pro zadávání informací.

Na kapesním počítači Acer série c500 stylus nahrazuje počítačovou myš.

- Klepnutí/Tap. Jedním dotykem stylusu na displej otevřete položku nebo vyberete z možností.
- Tažení/Drag. Tažením stylusu po displeji označíte zvolenou část textu a obrázků. Tažením v seznamu můžete označit několik položek současně.
- Klepnutí a držení/Tap and hold. Po dlouhém klepnutí na položku se zobrazí nabídka dostupných akcí pro zvolenou
  položku. V rozbalovací nabídce, která se zobrazí, klepněte na operaci, kterou chcete provést.

# Nabídka Start

Z nabídky Start můžete vybírat programy, nastavení a nápovědu. Pro zobrazení nabídky Start klepněte v horní části obrazovky na 1887.

# Online nápověda

Pro informace o práci s dodanými programy si otevřete online nápovědu. Klepněte na 🛃 > Nápověda/Help > Obsah/Content.

K dispozici jsou informace o následujících programech společnosti Microsoft®:

- Outlook<sup>®</sup> Mobile Organizace osobních informací: kalendář, kontakty, úkoly, poznámky a zprávy.
- Word<sup>™</sup> Mobile Textový editor kompatibilní s aplikací Microsoft<sup>®</sup> Word.
- Excel<sup>™</sup> Mobile Tabulkový editor kompatibilní s aplikací Microsoft<sup>®</sup> Excel.
- PowerPoint<sup>™</sup> Mobile Program pro prezentace (kompatibilní s aplikací Microsoft<sup>®</sup> PowerPoint).
- Windows<sup>®</sup> Media<sup>™</sup> Player 10 Mobile Program pro přehrávání multimediálních souborů: MP3, Windows<sup>®</sup> Media Audio, Windows<sup>®</sup> Media Video a herní video soubory.
- Internet Explorer Mobile Program pro prohlížení webových stránek a stahování souborů a obrázků.
- Calculator Snadno ovladatelný kalkulátor.
- Games Zahrajte si klasické hry Solitaire a Bubble Breaker.
- File Explorer Souborový manažer pro správu souborů uložených v paměti nebo na paměťových kartách.
- Microsoft<sup>®</sup> ActiveSync<sup>®</sup> 4.2 Program pro synchronizaci PIM dat s aplikací Microsoft<sup>®</sup> Outlook<sup>®</sup>.
- Pictures & Videos Prohlížení obrázků a videa.
- Lunar View Zobrazení čínského lunárního kalendáře (v čínských verzích operačního systému).
- Pocket MSN Poskytuje okamžitý přístup k vašemu účtu služby Hotmail a kontaktům MSN Messenger.

 Terminal Services Client - Spouští aplikace nebo slouží pro vzdálenou správu serveru z kapesního počítače Acer série c500.

Pokud potřebujete získat nápovědu ke specifické aplikaci, spusťte danou aplikaci a potom klepněte na 🔏 > Nápověda/Help pro získání online nápovědy.

Váš kapesní počítač Acer série c500 můžete použít také pro výměnu informací s jiným mobilním zařízením, stolním počítačem, počítačovou sítí nebo Internetem. Pokud potřebujete získat více informací o Bluetooth<sup>®</sup> nebo Wireless LAN (volitelně):

Nápověda pro Bluetooth®

- Zapněte funkci Bluetooth<sup>®</sup> klepnutím na 
   Szapnout Bluetooth<sup>®</sup>/Turn Bluetooth<sup>®</sup> on > 

   Nastavení Bluetooth<sup>®</sup>/Bluetooth<sup>®</sup> Manager or Bluetooth<sup>®</sup> Settings > 

   Nápověda pro Bluetooth<sup>®</sup>/Help for Bluetooth<sup>®</sup>.
- Nebo klepněte na 1/2/2 > Nápověda/Help > Obsah/Contents > Nastavení připojení/Setting Up Connections pro získání informací o funkci Bluetooth<sup>®</sup>.

Nápověda pro Wireless LAN (podle modelu)

- Zapněte funkci Wireless LAN klepnutím na K
   > Zapnout WLAN/Turn WLAN on > W
   > WLAN Utility > F
   > Nápověda pro WLAN/Help for WLAN.
- Nebo klepněte na > Nápověda/Help > Obsah/Contents > Nastavení připojení/Setting Up Connections pro získání dalších informací, a nebo vyhledejte informace na webu.

# **2** Zálohování a obnova dat

Zálohování/Obnova/Backup/Restore slouží k zálohování obsahu paměti (data a aplikace) kapesního počítače Acer série c500 a uložení souboru se zálohou na úložné zařízení a k jeho opětovnému obnovení. Pokročilé bezpečnostní funkce umožňují u soukromých dat/programů během zálohování a/nebo obnovení ze zálohy nastavení hesla. Rozšiřitelné možnosti kapesního počítače Acer série c500 vám umožňují používání následujících médií:

- Paměťová karta SD (Secure Digital Card)
- Paměťová karta MMC (MultiMedia Card)

Během zálohování nebo obnovování dat nemačkejte žádné tlačítko (včetně tlačítka napájení).

V programovém okně jsou k dispozici dvě záložky (zleva doprava), které odpovídají dvěma funkcím - Zálohování/Backup a Obnovení/Restore.

- Zálohování/Backup
- Obnovení/Restore

# Spuštění programu Zálohování/Obnova/Backup/Restore:

- 1 V případě, že chcete zálohovat na paměťové médium, vložte nejprve toto paměťové médium do příslušného slotu (paměťovou kartu SD/MMC).
- 2 Klepněte na / > Programy/Programs > Zálohování/Obnova/Backup/Restore.

# Funkce zálohování

| File name: | MyBackup                               |
|------------|----------------------------------------|
| Backup to  | : Storage Card 🗸                       |
|            | 448.66 MB Free                         |
| Passw      | ord:                                   |
| Option:    | PIM Only 0.35 KB                       |
|            | PIM Only 0.35 KB<br>Backup All 1.87 MB |
| ſ          | Start                                  |

### Spuštění zálohování dat

- 1 Ukončete běh všech programů kromě programu Zálohování/Obnova/Backup/Restore.
- 2 V záložce Backup vyberte, zda se má použít výchozí jméno souboru se zálohou (MyBackup) nebo zadejte nové jméno klepnutím na ikonu klávesnice ve spodní části displeje.
- 3 Ze seznamu Zálohovat na/Backup to vyberte požadované paměťové médium.
- 4 Ze seznamu Možnosti/Option vyberte rozsah zálohování (výchozí volbou je: jen PIM/PIM only).
- 5 V případě, že budete chtít zabezpečit zálohovaná data, zaškrtněte políčko s heslem a zadejte požadované heslo.
- 6 Klepnutím na 🎢 spustíte proces zálohování.

Během procesu zálohování se zobrazí okno ukazující průběh zálohování.

7 Po dokončení zálohování se zobrazí okno se zprávou, že je zálohování ukončeno.

# Obnovení dat

Obnovu dat můžete provádět pouze ze souborů vytvořených v programu Zálohování/Obnova/ Backup/Restore; přípona souboru je \*.abk (Acer backup).

#### Provedení obnovení dat

- 1 Ukončete běh všech programů kromě programu Zálohování/Obnova/Backup/Restore.
- 2 Ze seznamu Obnovit z/Restore from vyberte zdrojové paměťové médium.

V dolní polovině obrazovky se zobrazí seznam souborů na vybraném paměťovém médiu. Seznam obsahuje název souboru, velikost souboru a datum, kdy byla záloha vytvořena.

| Restore from:  | Storage Card | •    |
|----------------|--------------|------|
| File name      | Size         | Date |
| MyBackup.abk   | 303.67KB     | 9/6  |
|                |              |      |
|                |              |      |
|                |              |      |
|                |              |      |
|                |              |      |
|                | Start        |      |
| Backup Restore | Start        |      |

3 Zvolte archiv, který chcete použít - klepněte na příslušný název souboru a berte prosím na vědomí, že soubory, které nemají příponu .abk se nezobrazí.

Vyberte soubor a klepněte na tlačítko 🔏 . Po výběru souboru se zobrazí další informace o archivu:

- Název vybraného souboru .abk.
- Datum vytvoření vybraného souboru .abk
- Možnosti zálohování a velikost souboru
- Velikost volné hlavní paměti kapesního počítače. Tato by měla být větší než velikost vybraného souboru .abk, jinak nebude proces obnovení pokračovat.

4 Pro pokračování v procesu obnovení dat klepněte na 🌈

- 5 Během procesu obnovení se zobrazí okno s přehledem postupu obnovy.
- 6 Po dokončení procesu obnovení dat se zobrazí informační okno, které vám oznámí ukončení obnovení dat.

#### Smazání souboru z paměťového média

Pro zvýšení kapacity volné paměti na paměťovém médiu můžete smazat některé již nepotřebné soubory.

- 1 Klepněte na záložku pro obnovení dat Obnova/Restore.
- 2 V nabídce vyberte paměťové médium.
- 3 V seznamu klepněte na jméno souboru, který chcete smazat zobrazí se kontextové menu.
- 4 Pro vymazání souboru klepněte na Smazat/Delete.

| Restore from:   | Storage Card   | •    |
|-----------------|----------------|------|
| File name       | Size           | Date |
| - Myoackup.aok  | Delete         | 9/10 |
| Пубаскарлабк    | Delete         | 3/0  |
| - MYLSICKUP/ODK | <u>D</u> elete | 3/0  |
|                 | Delete Start   | 3/0  |
| Backup Restore  | Delete Start   | 2/0  |

# **3** GPS

# Použití cestovního společníka Acer Pocket PC série c500 ve vašem automobilu

Součásti balení kapesního počítače Acer série c500 je i sada pro montáž do auta a dobíječ do auta, díky kterým můžete přístroj nainstalovat do vašeho automobilu. Můžete si zvolit instalaci na předním skle (upevnění pomocí přísavného mechanizmu) nebo na palubní desku (pomocí samolepícího kruhového plátku).

| POZNÁMKA: | Před používáním navigačního GPS systému nejdříve vypněte WLAN a Bluetooth.                                                                                                    |
|-----------|----------------------------------------------------------------------------------------------------|
|           |                                                                                                    |
| POZNÁMKA: | V některých zemích je montáž jakýchkoliv elektronických zařízení v místech na palubní desce automobilu<br>zakázána. Před instalací sady pro montáž do auta ve vašem automobilu si nejprve prověřte zákony a<br>vyhlášky platné ve vaší zemi.                                                                            |
|           |                                                                                                    |
| Poznámka: | Některé novější modely automobilů můžou být na předním skle opatřeny reflexní folii odrážející teplo. V některých případech to může bránit v průniku GPS signálu k přístroji. Když se setkáte s tímto problémem ve vašem vozidle, musíte si pořídit externí GPS anténu. Další informace získáte u prodejce značky Acer. |
|           |                                                                                                    |

POZNÁMKA: Doporučujeme vám nenechávat ve vozidle žádné cenné věci, včetně tohoto navigačního zařízení.

### Upozornění k instalaci držáku do auta

Držák do auta instalujte na povrch v interiéru automobilu:

- který je hladký, plochý, čistý a není mastný;
- kde může řidič pohodlně sledovat displej a dosáhnout na něj bez potřeby odvrácení zraku příliš daleko od cesty;
- kde nebude přístroj stínit jakýmkoliv ovládacím prvkům vozidla ani bránit ve výhledu řidiče;
- co nejdále od prostoru vyčleněném pro nafouknutí airbagu.

#### Instalace přístroje do vašeho automobilu:

V této části je uvedený postup, jak nainstalovat držák do auta na přední okno vašeho vozu pomocí přísavného mechanizmu.

- 1 Vyčistěte místo, kam plánujete nainstalovat držák do auta pomocí čistého bavlněného hadříku a čisticího prostředku na okna.
- 2 Pokud je okolní teplota nižší než 15°C, ohřejte místo, kam plánujete nainstalovat držák do auta i plochu přísavného mechanizmu držáku (například sušičem na vlasy). Zvýšíte tak přilnavost spojení.
- 3 Na zvolené místo nainstalujte držák do auta.

- Přiložte přísavnou plochu držáku do auta na místo, kam ho plánujete upevnit, aby zajišťovací páčka směrovala nahoru (A).
- Přitiskněte zajišťovací páčku přísavného mechanizmu směrem od sebe, čím se vytvoří vakuum mezi přísavnou plochou držáku do auta a čelním sklem (B).

**POZNÁMKA:** Skutečný vzhled držáku do auta nebo GPS antény se může v závislosti od konkrétního modelu lišit od vyobrazených.

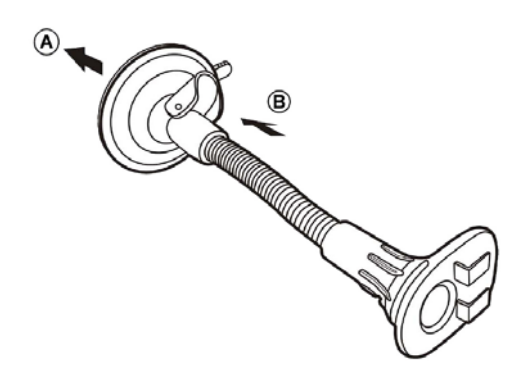

- Ujistěte se, že je spojení dostatečně silné, poté pokračujte následujícím krokem.
- Přiveďte kabel od dobíječe do auta do spodní strany kolébky.

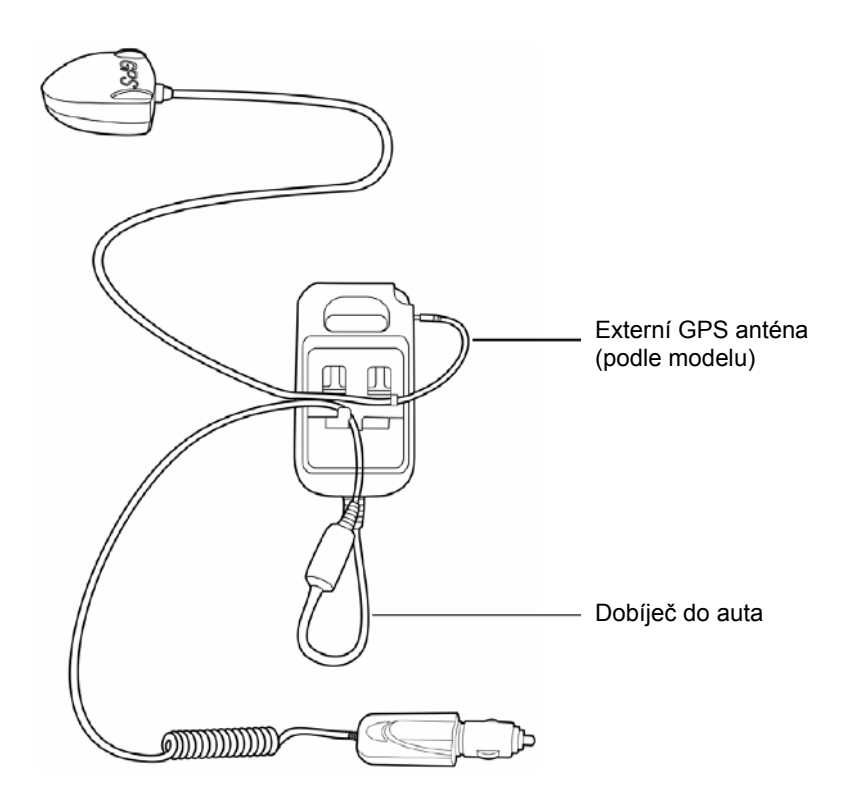

 Výstupky na styčné ploše držáku do auta zasuňte do příslušných otvorů na zadní straně kolébky (A) a následně nasouvejte kolébku, dokud nezapadne na své místo (B).

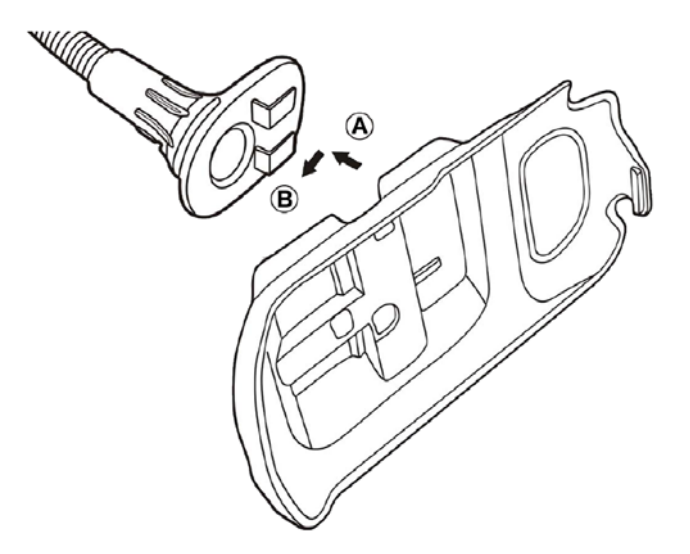

4 Do přístroje vložte SD kartu s navigačním softwarem.

POZNÁMKA: Když si přejete vyjmout paměťovou SD kartu, jemně ji zatlačte dovnitř a karta povyskočí ven.

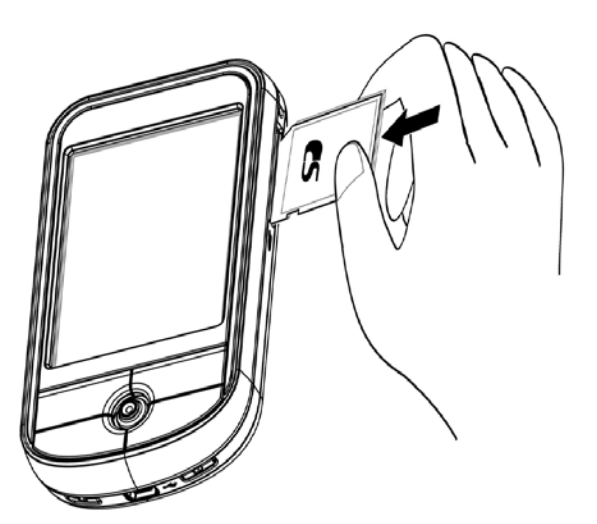

5 Přístroj nasaďte do kolébky.

#### **POZNÁMKA:** Pro uvolnění přístroje z kolébky nejdříve povolte horní západku směrem nahoru.

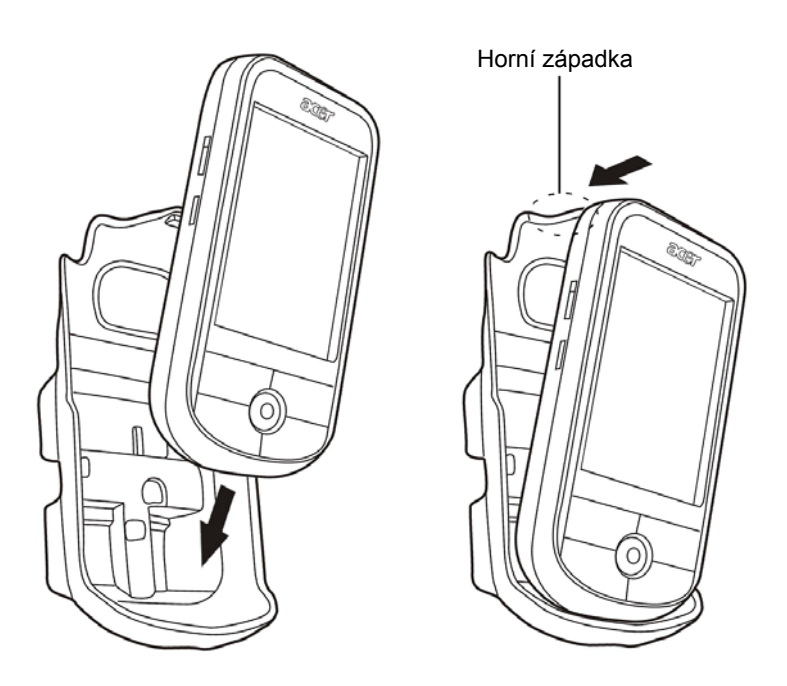

6 Držák do auta upravte do nejvhodnější polohy, abyste měli nejlepší výhled.

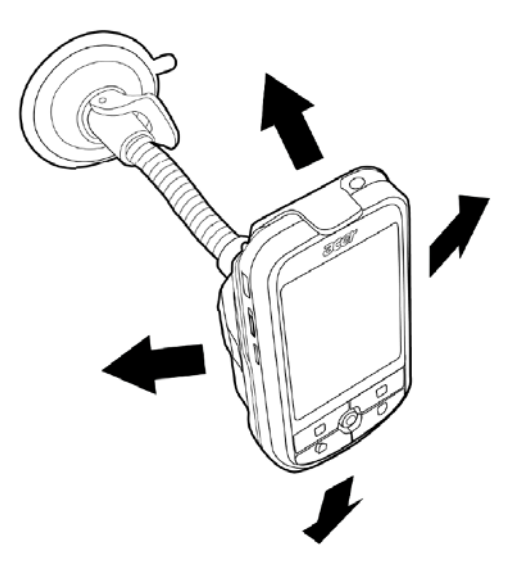

**POZNÁMKA:** Při manipulaci z držákem do auta jej přidržujte oběma rukama (jednou rukou držte držák do auta a druhou rukou držte kolébku). Dbejte zejména na místo spojení držáku do auta a kolébky, protože z důvodu uvolnění spojení může dojit během manipulace s držákem k odpojení kolébky.

7 Pro nejlepší možný příjem GPS signálu jej můžete natočit o 45°, nebo jej nainstalovat buď horizontálně (krajinka) nebo vertikálně (portrét), jako je vyobrazené na následujícím obrázku.

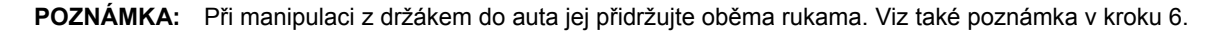

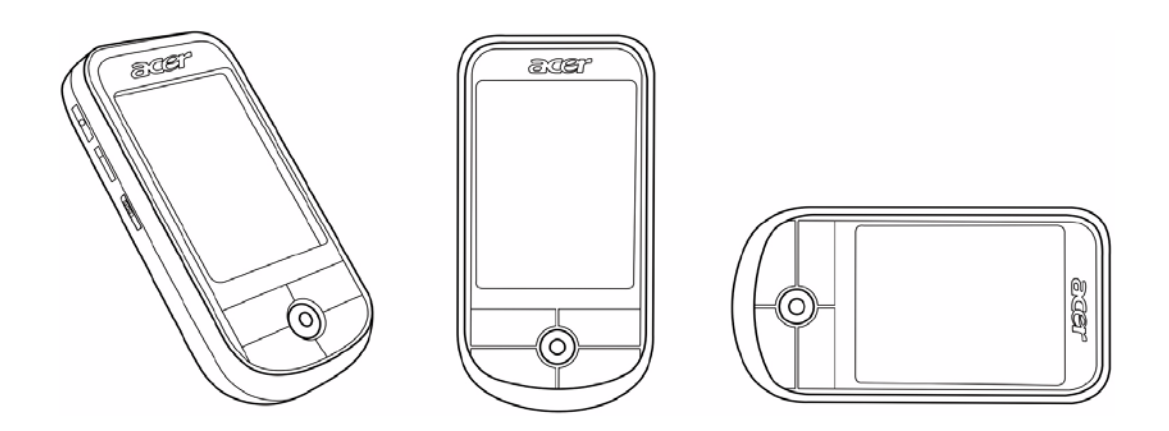

8 Po instalaci přístroje do držáku do auta připojte dobíječ do auta.

**POZNÁMKA:** Kabel veďte v souladu s obrázkem a instrukcí "Přiveďte kabel od dobíječe do auta do spodní strany kolébky" nacházejícími se na straně 25.

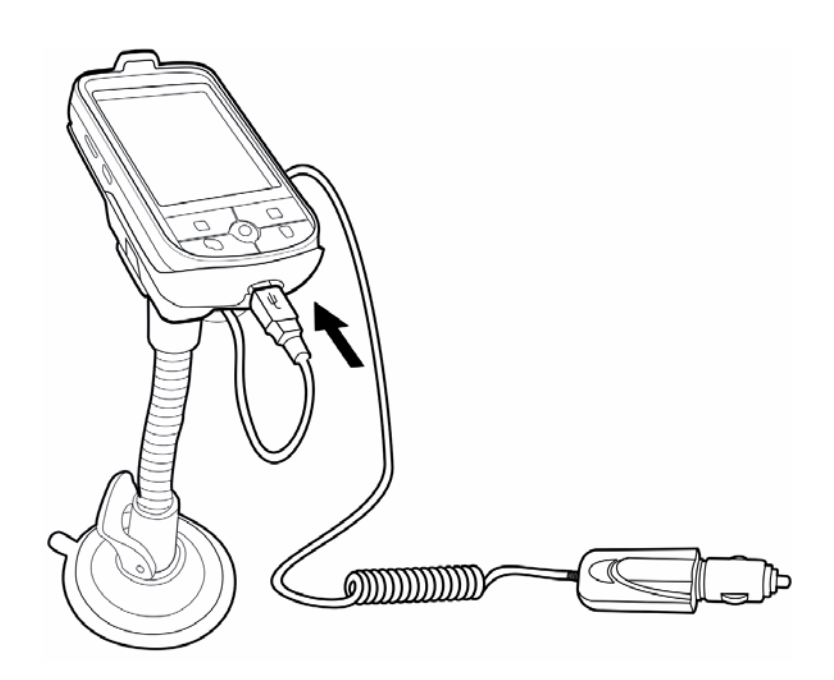

LED indikátor napájení během dobíjení bliká zeleně

• Pro modely obsahující GNS TMC kabel jej musíte připojit k dobíječi do auta a ke kapesnímu počítači Acer série c500.

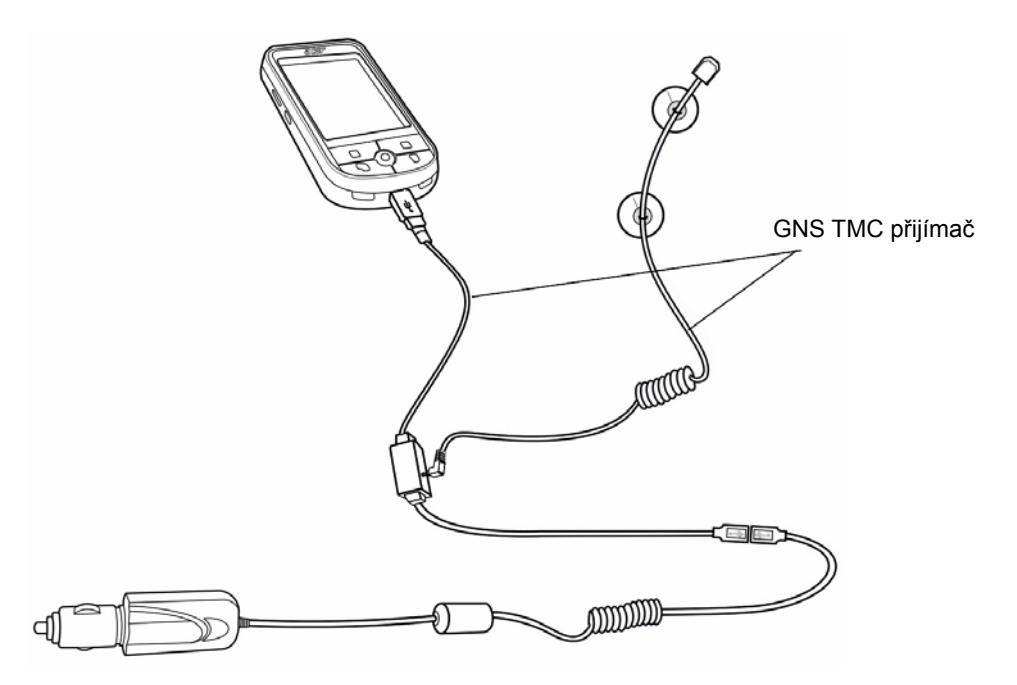

- **POZNÁMKA:** GNS TMC přijímač je napájen pomocí dobíječe do auta. Z toho důvodu je ho nutné při jeho používání s kapesním počítačem Acer série c500 k dobíječi do auta připojit.
- **POZNÁMKA:** Informace ohledně používání GNS TMC přijímače naleznete v rychlém průvodci pro navigační software a v uživatelské příručce.
- **POZNÁMKA:** Když není motor automobilu nastartován, možná budete muset přepnout zapalování do polohy příslušenství (Accessories). Více podrobností naleznete v příručce k vašemu vozidlu.
- **POZNÁMKA:** Ihned po nainstalování přístroje do vozidla a připojení do konektoru cigaretového zapalovače jej můžete začít používat. Pro maximální dobu používaní přístroje však musíte baterii přístroje plně dobít. Více instrukcí naleznete v části "Nabíjení kapesního počítače Acer série c500" na straně 9.

**POZNÁMKA:** Když si přejete použít sluneční clonu (volitelné), nejprve zkombinujte 1 a 2 a poté do 2 osaďte 3 (viz obrázky níže).

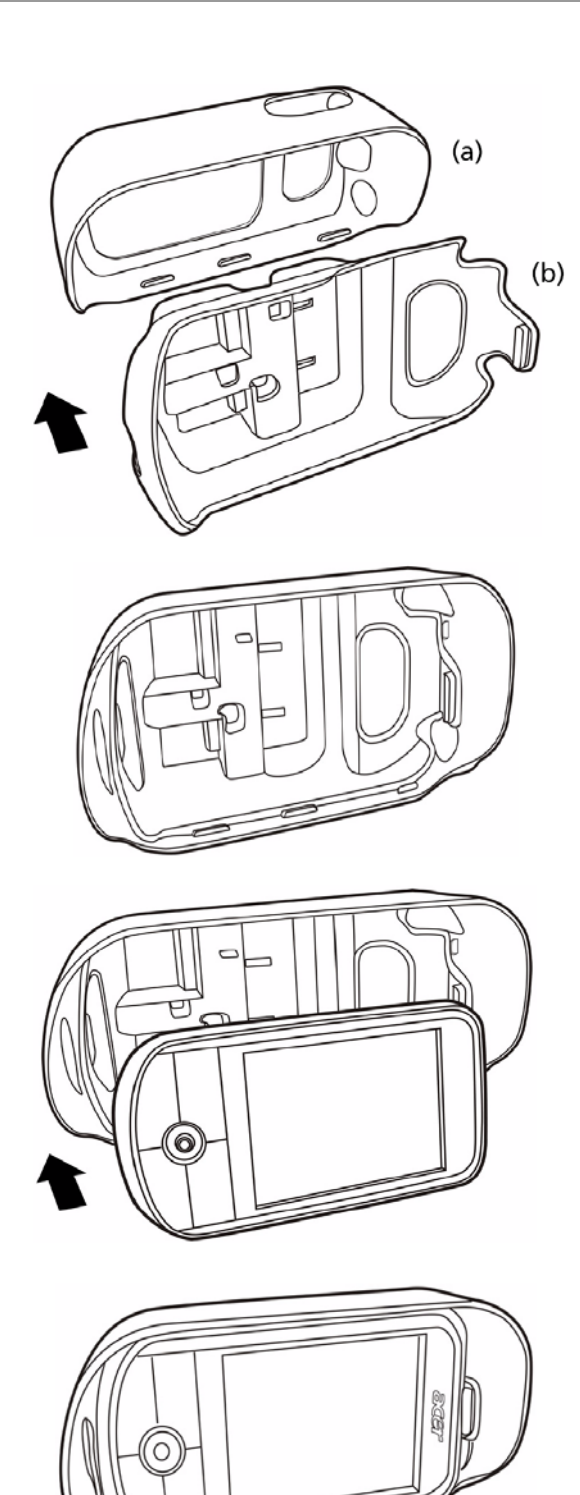

Zkombinujte sluneční clonu (a) a kolébku (b).

Na obrázku vlevo je vyobrazena sestava ze sluneční clony a kolébky.

Do kolébky nasaďte kapesní počítač.

Na obrázku vlevo je vyobrazena sestava z osazeným kapesním počítačem. Připojte kabel(y).

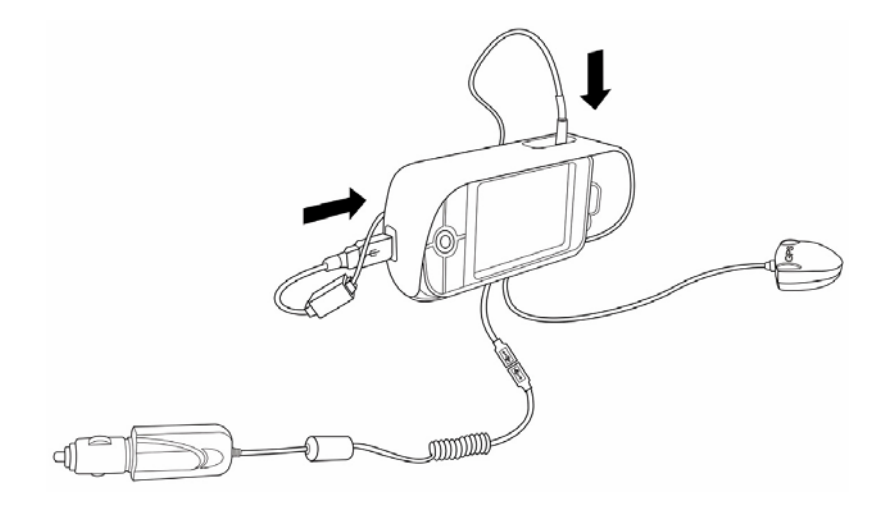

Připojte držák do auta.

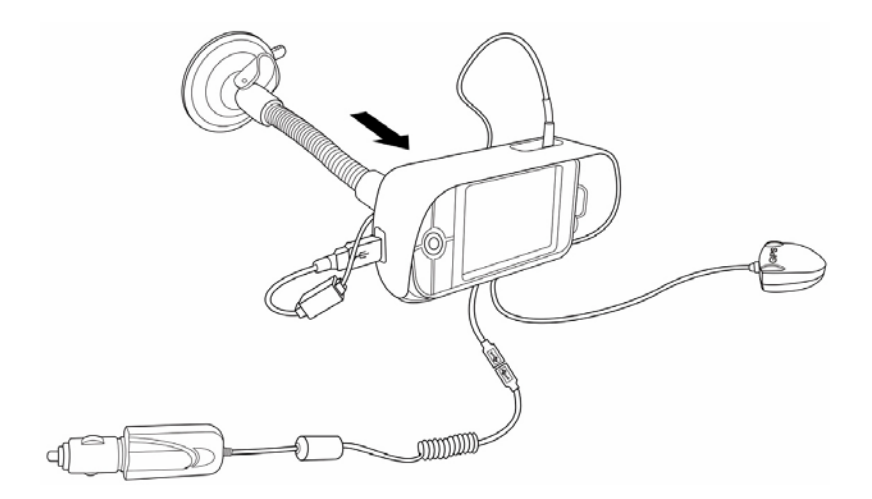

Sejmutí sluneční clony:

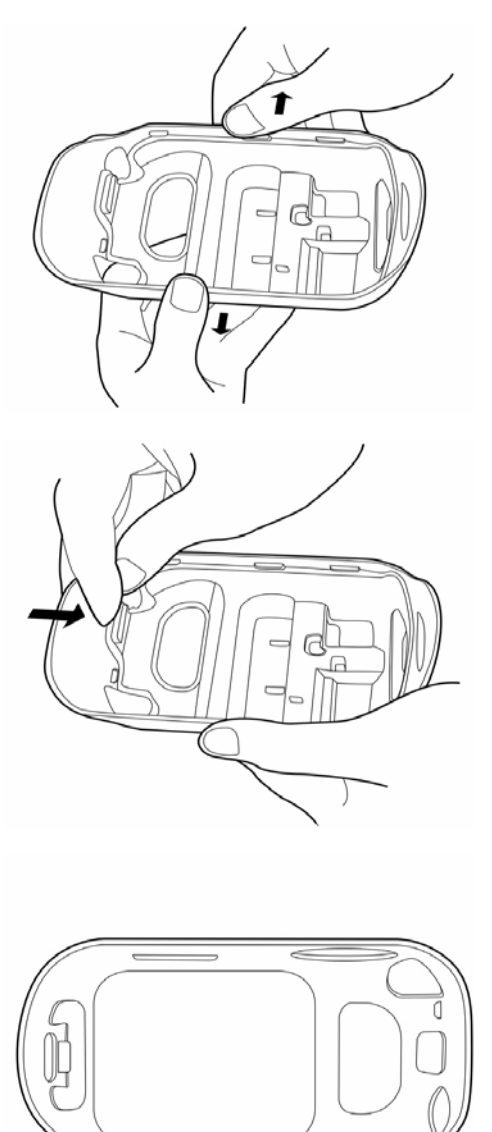

Přitiskněte zadní část kolébky a jemně vyhněte sluneční clonu směrem ven.

Zatáhněte západku znázorněnou na obrázku a vyjměte kolébku ze zářezů.

Sejměte sluneční clonu z kolébky.

POZNÁMKA: Abyste nelákali zloděje, sejměte a odložte při opuštění vozidla všechny komponenty držáku do auta.

**POZNÁMKA:** U modelů s přiloženým navigačním softwarem (podle modelu) si před používáním navigační funkce nejdříve prostudujte rychlého průvodce pro navigační software a také uživatelskou příručku k navigačnímu softwaru nacházející se na CD disku Navigation software CD, nebo online nápovědu k navigačnímu softwaru.

# PŘÍLOHA A: Omezení a bezpečnostní poznámky

V této příloze je uveden přehled obecných prohlášení o shodě týkajících se vašeho kapesního počítače.

# Prohlášení FCC

Toto zařízení bylo testováno a vyhovuje omezením pro digitální zařízení třídy B na základě části 15 směrnic FCC. Účelem těchto omezení je přiměřená ochrana proti škodlivému rušení v obytných oblastech. Zařízení vytváří, používá a může vyzařovat energii na rádiových frekvencích a pokud není nainstalováno a používáno podle pokynů, může způsobovat nevhodné rušení radiokomunikací.

V žádném případě však není možné zaručit, že v určité konkrétní situaci k rušení nedojde. Pokud skutečně dojde k rušení příjmu rozhlasu nebo televize, což lze zjistit vypnutím a zapnutím tohoto zařízení, měl by se uživatel pokusit rušení odstranit těmito způsoby:

- Změnit polohu nebo orientaci příjmové antény.
- Umístnit zařízení dále od přijímače.
- Připojit zařízení do jiného zásuvkového okruhu, než ke kterému je připojen přijímač.
- Požádat o radu prodejce nebo zkušeného radiotelevizního technika.

# Poznámka: Stíněné kabely

Aby byly splněny předpisy FCC, musí být veškerá připojení k jinému počítačovému vybavení provedena stíněnými vodiči.

# Poznámka: Periferní zařízení

K tomuto zařízení lze připojit pouze periferní zařízení (vstupní a výstupní zařízení, terminály, tiskárny, atd.), která jsou certifikována a která vyhovují omezením pro zařízení třídy B. Při používání necertifikovaných periferních zařízení bude s velkou pravděpodobností docházet k rušení příjmu rozhlasového a televizního vysílání.

## Upozornění

Změny nebo úpravy na zařízení, které výrobce výslovně neschválil, mohou omezit oprávnění uživatele zaručené Federální komisí pro komunikace (FCC) používat toto zařízení.

# Podmínky používání

Toto zařízení splňuje podmínky části 15 směrnic FCC. Provoz zařízení je vázán následujícími dvěma podmínkami: (1) toto zařízení nesmí způsobit nežádoucí rušení signálu, a (2) toto zařízení musí akceptovat jakékoli vnější rušení včetně rušení, které by způsobilo nežádoucí činnost.

# Prohlášení pro uživatele v Kanadě

Toto digitální zařízení třídy B vyhovuje kanadské směrnici ICES-003.

# Remarque a l'intention des utilisateurs canadiens

Cet appareil numerique de la classe B est conforme a la norme NMB-003 du Canada.

# Kanada - výjimka z licence pro radiokomunikační zařízení s nízkým výkonem (RSS-210)

a. Obecné informace

Provoz zařízení je vázán následujícími podmínkami:

- 1. Toto zařízení nesmí způsobit nežádoucí rušení, a
- 2. Toto zařízení musí akceptovat jakékoli vnější rušení včetně rušení, které by způsobilo nežádoucí činnost.
- b Provoz v pásmu 2,4 GHz

Aby se zabránilo rádiovému rušení licencovaných pásem, je možné toto zařízení používat pouze v interiérech, přičemž jeho instalace v exteriérech je předmětem licenčního konání.

# Prohlášení o shodě pro krajiny EU

Tímto společnost Acer prohlašuje, že toto GPS zařízení je ve shodě se základnými požadavky a dalšími příslušnými částmi směrnice 1999/5/EC. (Kompletní dokumentaci naleznete na webových stránkách http://global.acer.com)

Vyhovuje certifikaci ruského regulačního orgánu

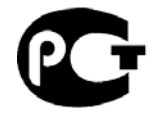

# ME61

## Prohlášení o bodovém zobrazení panelu LCD

Panel LCD je vybaven velmi přesnou zobrazovací technologií. Nicméně některé obrazové body mohou příležitostně selhat nebo se mohou zobrazovat jako černé nebo červené tečky. Tento jev nemá žádný vliv na skutečný obraz a neznamená závadu.

# Informace o zákonných ustanoveních týkajících se rádiových zařízení

**POZNÁMKA:** Následující informace o předpisech se vztahují pouze na modely vybavené modulem bezdrátové sítě LAN a/nebo Bluetooth.

# Všeobecné upozornění o předpisech

Toto zařízení je ve shodě se směrnicemi o rušení rádiové komunikace a bezpečnostními normami zemí nebo regionů, ve kterých bylo schváleno pro bezdrátové použití. V závislosti na konfiguraci může tento výrobek obsahovat bezdrátová rádiová zařízení (například bezdrátový modul LAN a/nebo Bluetooth). Dále uvedené informace jsou určeny pro zařízení s bezdrátovými moduly.

# Evropská unie (EU)

Toto zařízení je ve shodě se základními požadavky směrnice 1999/5/EC o rádiových a telekomunikačních koncových zařízeních atestováno konformitou s následujícími harmonizovanými směrnicemi:

- Článek 3.1(a) Směrnice o zdraví a bezpečnosti
  - EN60950-1:2001
  - EN50371:2001
- Článek 3.1(b) Směrnice o elektromagnetické kompatibilitě (EMC)
  - EN301 489-1 V1.4.1:2002
  - EN301 489-17 V1.2.1:2002
- Článek 3.2 (b) Směrnice o využití spektra
  - EN301 328 V1.5:2004

## Seznam zemí

Členské země EU (květen 2004): Belgie, Dánsko, Německo, Řecko, Španělsko, Francie, Irsko, Itálie, Lucembursko, Nizozemí, Rakousko, Portugalsko, Finsko, Švédsko, Velká Británie, Estonsko, Lotyšsko, Litva, Polsko, Maďarsko, Česká republika, Slovenská republika, Slovinsko, Kypr a Malta. Použití je povoleno v zemích Evropské unie a taky v Norsku, Švýcarsku, na Islandě a v Lichtenštejnsku. Toto zařízení musí být používáno v souladu s předpisy a omezeními platnými v zemi, kde je používané. Další informace získáte u příslušných místných orgánů.

# Prohlášení o shodě FCC

Tato zařízení splňuje podmínky části 15 směrnic FCC. Provoz zařízení je vázán následujícími dvěma podmínkami: (1) toto zařízení nesmí způsobit nežádoucí rušení signálu, (2) toto zařízení musí akceptovat jakékoli vnější rušení včetně rušení, které by způsobilo nežádoucí činnost.

Za toto prohlášení zodpovídá místní výrobce/dovozce:

| Název produktu:                   | PDA                                               |
|-----------------------------------|---------------------------------------------------|
| Označení modelu:                  | c500                                              |
| Typ zařízení:                     | c500                                              |
| SKU číslo:                        | c5xxx ("x" = 0~9, a ~ z, nebo A ~ Z)              |
| Název zodpovědné<br>společnosti:  | Acer America Corporation                          |
| Adresa zodpovědné<br>společnosti: | 2641 Orchard Parkway<br>San Jose, CA 95134<br>USA |
| Kontaktní osoba:                  | Mr. Young Kim                                     |
| Telefon:                          | 408-922-2909                                      |
| Fax:                              | 408-922-2606                                      |

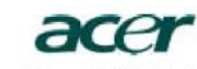

Acer Computer (Shanghai) Limited 3F, No. 168 Xizang medium road, Huangpu District, Shanghai, China

# **CED** Declaration of Conformity

We,

Acer Computer (Shanghai) Limited 3F, No. 168 Xizang medium road, Huangpu District, Shanghai, China

Contact Person: Mr. Easy Lai Tel: 886-2-8691-3089 Fax: 886-2-8691-3000 E-mail: easy\_lai@acer.com.tw

Hereby declare that:

| Product:      | Travel Companion                   |
|---------------|------------------------------------|
| Trade Name:   | Acer                               |
| Model Number: | c500                               |
| SKU Number:   | c5xxx ("x" = 0~9, a ~ z, or A ~ Z) |

Is compliant with the essential requirements and other relevant provisions of the following EC directives, and that all the necessary steps have been taken and are in force to assure that production units of the same product will continue comply with the requirements.

# EMC Directive 89/336/EEC, amended by 92/31/EEC and 93/68/EEC as attested by conformity with the following harmonized standards:

- -. EN55022:1998 + A1:2000 + A2:2003, AS/NZS CISPR22:2002, Class B
- -. EN55024:1998 + A1:2001 + A2:2003
- -. EN61000-3-2:2000, Class D
- -. EN61000-3-3:1995 + A1:2001

Low Voltage Directive 73/23/EEC as attested by conformity with the following harmonized standard:

-. EN60950-1:2001

RoHS Directive 2002/95/EC on the Restriction of the Use of certain Hazardous Substances in Electrical and Electronic Equipment

R&TTE Directive 1999/5/EC as attested by conformity with the following harmonized standard:

- Article 3.1(a) Health and Safety
- -. EN60950-1:2001 • Article 3.1(b) EMC
- Article 3.1(b) EMIC

   EN301 489-1 V1.4.1:2002
   EN301 489-17 V1.2.1:2002
- Article 3.2 Spectrum Usages
- -. EN300 328 V1.5.1:2004

ai

Easy Lai (Director Acer Computer (Shanghai) Limited

Aug. 28, 2006 Date

# Index

### Α

aplikace třetích stran IA Album LE 23

# в

bezpečnostní instrukce viii

# F

funkce 1 audio 2 baterie 2 vložení 9 displej 2 připojení 2 rozšíření 2

#### Ν

nastavení kapesního počítače instalace programu ActiveSync 14 první synchronizace 16

#### 0

obsah balení ix ovládaní kapesního počítače 18 přehled denních informací Dnes/Today 18 tlačítka 18

### Ρ

podsvícení 5 prohlídka kapesního počítače 4 pohled shora 8 pohled zepředu 4, 5 pohled zespodu 8 pohled zleva 6 pohled zprava, 7

# R

resetování xi

#### S

shrnutí funkcí cestovního společníka ergonomie 3

# U

údržba x

# V

výkon 1

# Ζ

zálohování funkce obnovení 22 spuštění 20